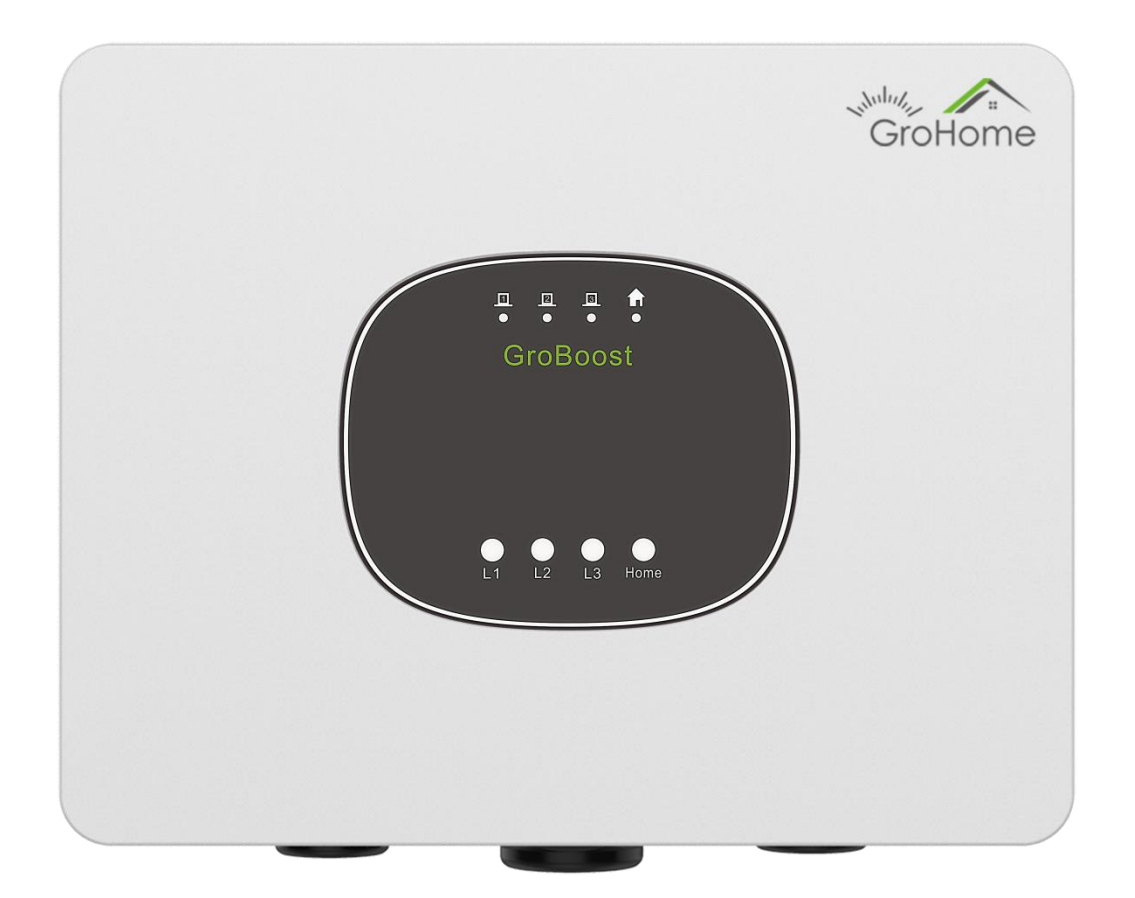

# Stručný průvodce instalací GroBoost

#### SHENZHEN GROWATT NEW ENERGY CO., LTD.

Tento překlad slouží pouze pro vaši referenci. V případě nejasností nahlédněte do aktuální verze originálu tohoto dokumentu. V případě sporů je originál rozhodující. Před použitím se ujistěte, že se dokument vztahuje na výrobek, který chcete instalovat a je aktuální.

## Obsah

| 1、 | Popis produktu                                  | . 1 |
|----|-------------------------------------------------|-----|
| 2、 | Instalace                                       | 5   |
| 3、 | Pracovních režimy                               | 11  |
| 4、 | Parametry zařízení                              | .21 |
| 5、 | Běžné problémy                                  | 22  |
| 6、 | Registrace do APP                               | 23  |
| 7、 | Nastavení Groboost přes aplikaci Shinephone APP | .25 |

# 1、Popis produktu

## Obsah balení

Otevřete balení, vyjměte veškeré příslušenství a zkontrolujte množství všech součástí v krabici podle seznamu na obalu, jak je uvedeno na obrázku 1-1 a v tabulce 1-1.

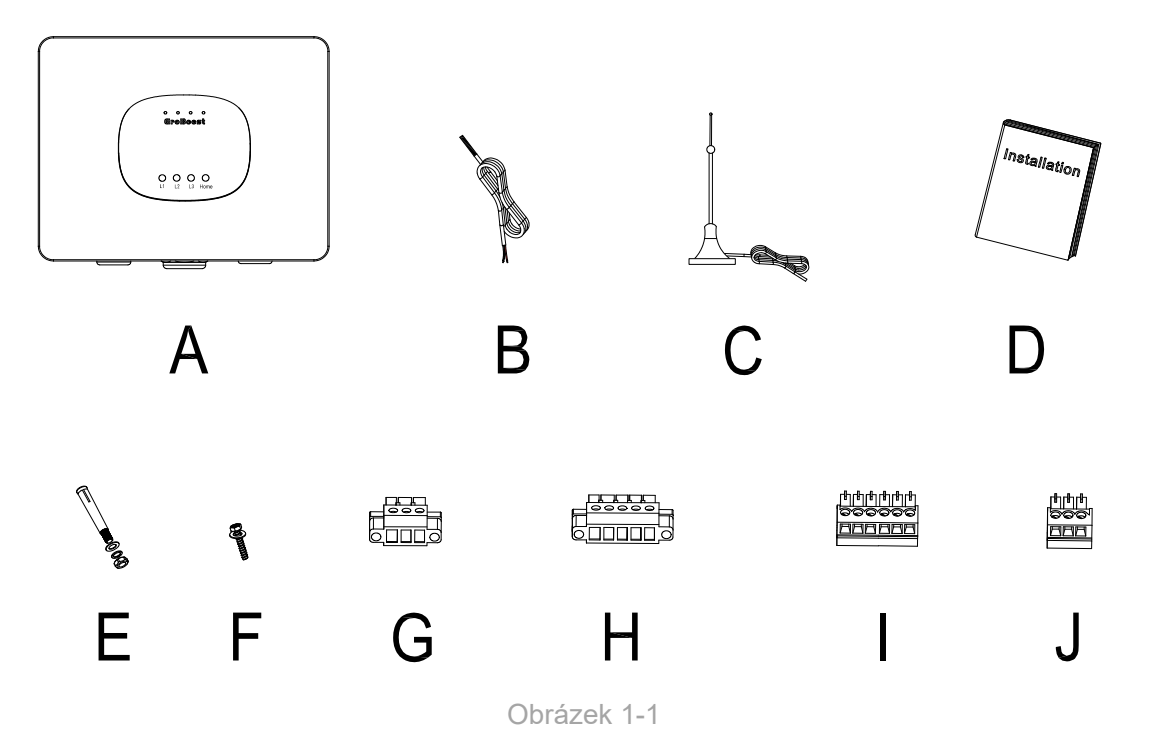

| Kód | Příslušenství                        | Počet         |
|-----|--------------------------------------|---------------|
| А   | Zařízení BroBoost                    | 1             |
| В   | Snímač teploty PT1000                | 1             |
| С   | Anténa                               | 1             |
| D   | Stručný průvodce instalací           | 1             |
| Е   | Šrouby pro montáž držáku na stěnu    | 3             |
| F   | Šroub spodního krytu těsnění         | 4+2 (ne více) |
| G   | 3pinová velká zátěžová svorkovnice   | 4             |
| Н   | 5pinová AC vstupní velká svorkovnice | 1             |

#### GROWATT

| I | 6pinová PT1000 malá svorkovnice                 | 1 |
|---|-------------------------------------------------|---|
| J | 3pinová svorkovnice RS485 a malá svorkovnice 12 | 2 |

Tabulka 1-1

## Popis produktu

GroBoost dokáže inteligentně ovládat ohřívače vody různých značek s integrovaným ponorným topným tělesem. Může řídit teplotu ohřívače vody a pracovat automaticky, když má solární systém přebytek energie exportované do sítě, aby se maximalizovala vlastní spotřeba solární energie.

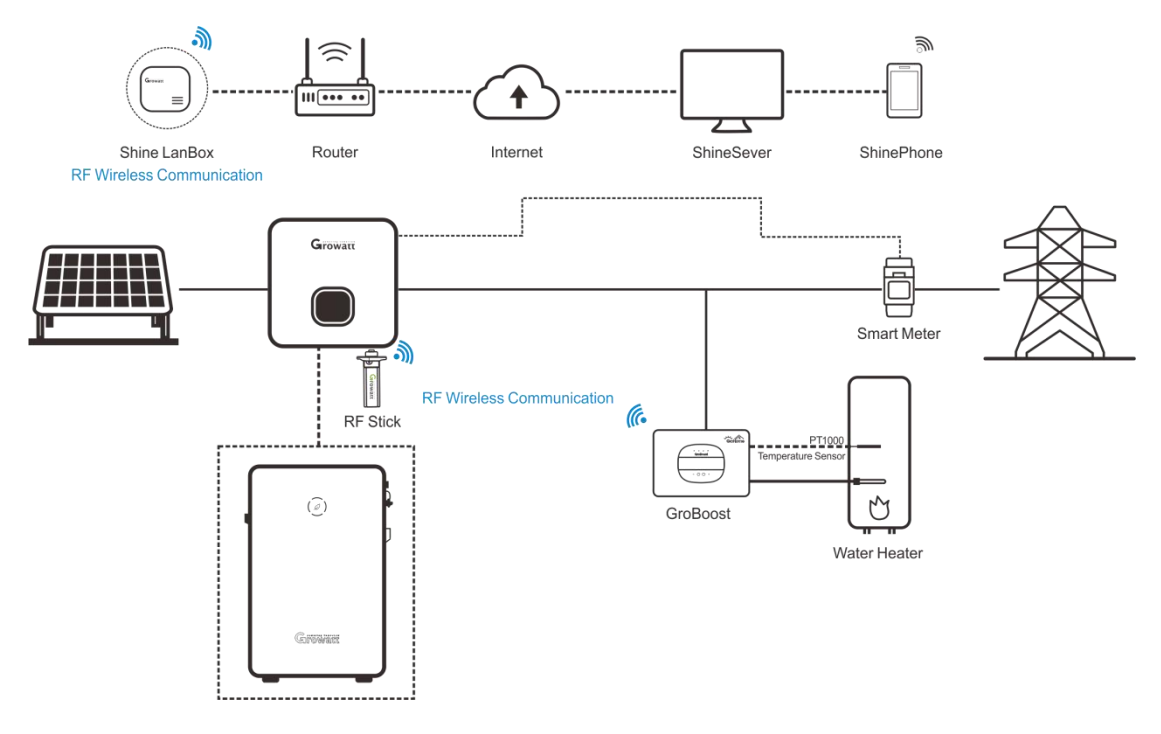

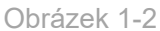

GroBoost je regulátor výkonu, který automaticky upravuje svůj výkon na základě odporové zátěže prostřednictvím bezdrátových příkazů. Pomocí systému ShineLink komunikuje se zařízením ShineLanBox prostřednictvím rádiového signálu, přijímá příkazy k úpravě výkonu a zajišťuje distribuci a plánování energie systému. Schéma jednoho z jeho aplikačních scénářů je uvedeno v Obrázek 1-2, ve kterém střídač komunikuje s elektroměrem prostřednictvím RS485 a s LanBoxem komunikuje prostřednictvím ShineRFStick. 2

Tento scénář aplikace je vhodný pro střídače Growatt nové generace, jako jsou řady MIN, MID, MOD, SPH a SPA, které mohou podporovat nahrávání dat z měřičů energie na server.

## Rozhraní GroBoost

Jak je znázorněno na Obrázku 1-4, zařízení má čtyři kontrolky, čtyři funkční tlačítka a tři vodotěsné konektory, které odpovídají různým vstupům zapojení. Funkce a definice jsou uvedeny v Tabulce 1-2.

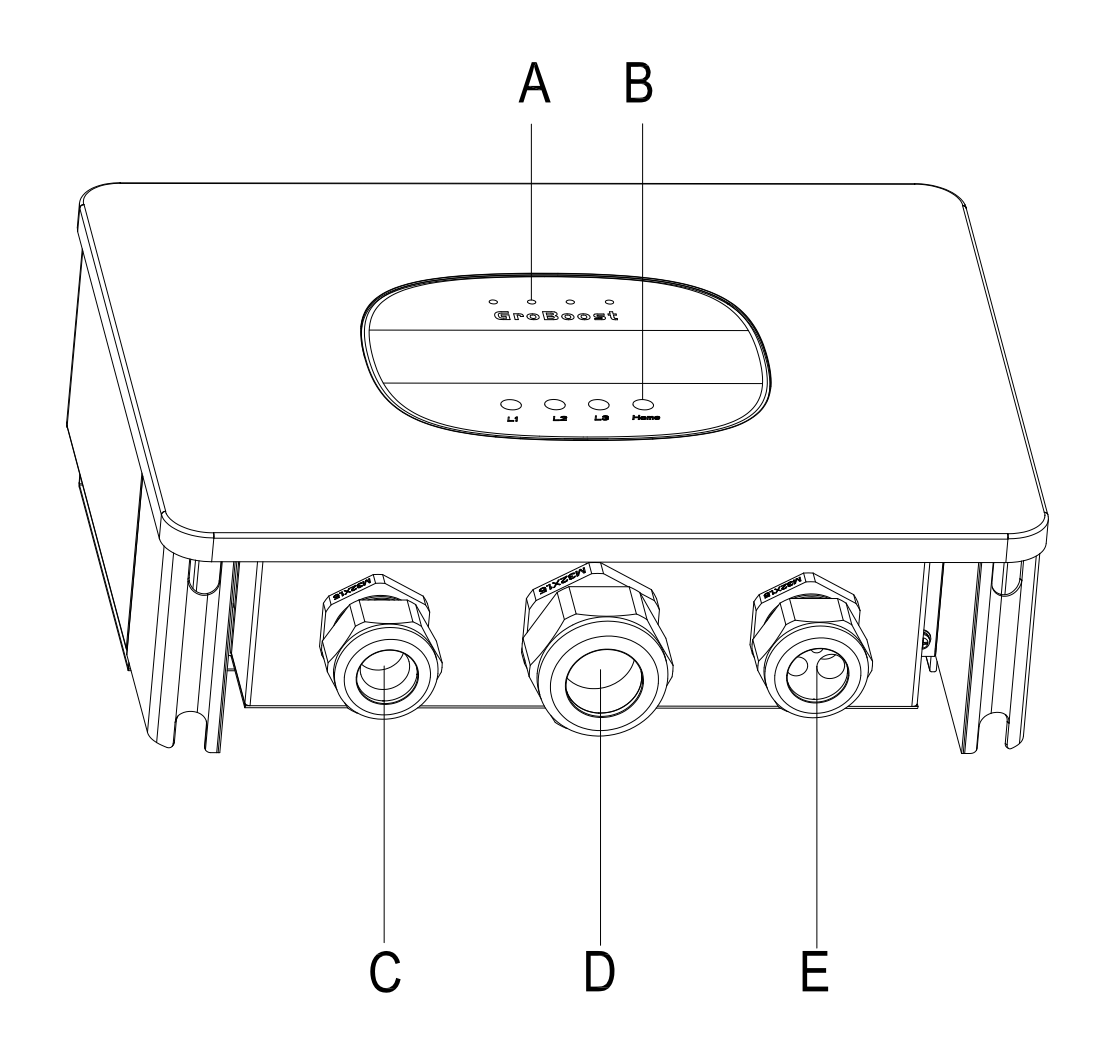

```
Obrázek 1-4
```

| Č. | Popis              | Č. | Název | Popis                 |
|----|--------------------|----|-------|-----------------------|
| А  | Světelné kontrolky | 1  | LED1  | Kontrolky pro fázi L1 |

| В | Tlačítka           | 2 | LED2 | Kontrolky pro fázi L2                                    |
|---|--------------------|---|------|----------------------------------------------------------|
| С | Konektory napájení | 3 | LED3 | Kontrolky fáze L3 a<br>stavu RF komunikace               |
| D | Konektory zátěže   | 4 | LED4 | Indikátor napájení                                       |
| E | Konektory sygnálu  | 5 | L1   | Ovládací tlačítko fáze L1                                |
|   |                    | 6 | L2   | Ovládací tlačítko fáze L1 2                              |
|   |                    | 7 | L3   | Ovládací tlačítko fáze L3                                |
|   |                    | 8 | Home | RF párování / Reset /<br>Obnovení továrního<br>nastavení |

Tabulka 1-2

Následující obrázek 1-5 je schéma pro zapojení systému GroBoost a jeho funkce a

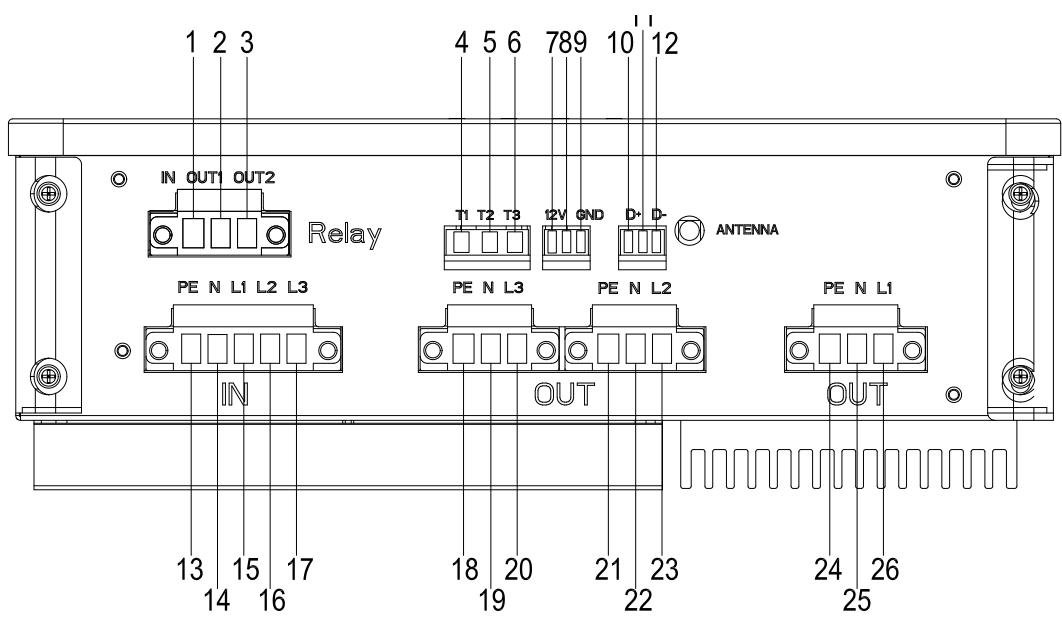

definice jsou podrobně popsány v tabulce 1-3.

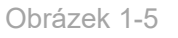

| Č. | Popis               | Č. | Popis                     |
|----|---------------------|----|---------------------------|
| 1  | Vstupní port relé A | 13 | Vstup zemnícího vodiče PE |
| 2  | Vstupní port relé B | 14 | Vstup nulového vodiče N   |
| 3  | Vstupní port relé C | 15 | Vstup L1 FireWire         |

| 4  | TP1000-L1    | 16 | Vstup L2 FireWire          |
|----|--------------|----|----------------------------|
| 5  | TP1000-L2    | 17 | Vstup L3 FireWire          |
| 6  | TP1000-L3    | 18 | Výstup zemnicího vodiče PE |
| 7  | 12V DC-DC    | 19 | Výstup nulového vodiče N   |
| 8  | 12V DC-DC    | 20 | Výstup L3 FireWire         |
| 9  | GND (12V DC) | 21 | Výstup zemnícího vodiče PE |
| 10 | RS485+ (D+)  | 22 | Výstup nulového vodiče N   |
| 11 | EARTH        | 23 | Výstup L2 pod napětím      |
| 12 | RS485- (D-)  | 24 | Výstup zemnícího vodiče PE |
|    |              | 25 | Výstup nulového vodiče N   |
|    |              | 26 | Výstup L3 pod napětím      |

Tabulka 1-3

# 2、Instalace

#### Poznámka:

- Před instalací se ujistěte, že jste si přečetli návod, abyste porozuměli informacím o výrobku a bezpečnostním opatřením;
- Při instalaci musí instalatér používat izolované nářadí a nosit bezpečnostní pomůcky;
- Postavte přístřešky proti slunci a dešti, aby GroBoost nebyl přímo vystaven slunečnímu záření a dešti.

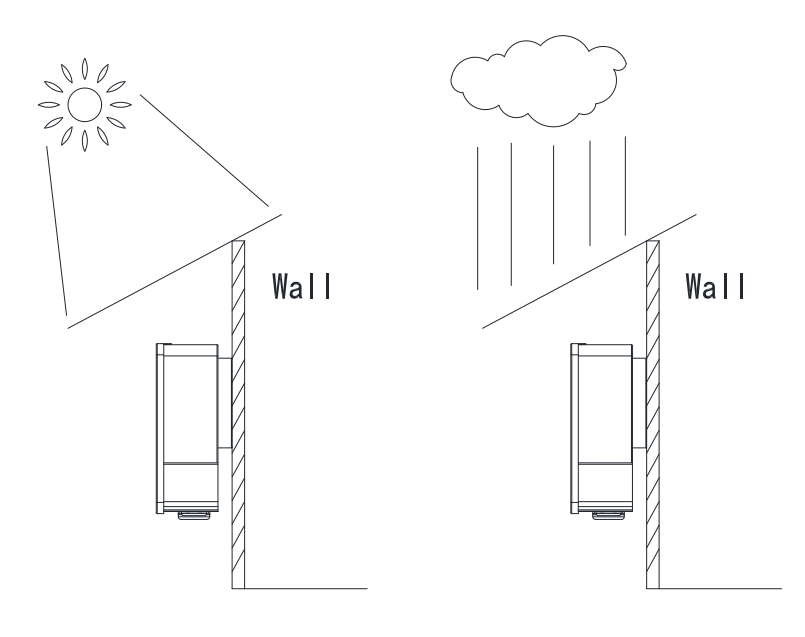

Obrázek 2-1

### Postup instalace

 Upevněte nástěnný držák zavěšený na stěnu pomocí šroubů, po rozmístění čtyř otvorů pro šrouby vyvrtejte do stěny otvory, vložte plastovou rozpěrnou trubku a přišroubujte ji do stěny, abyste upevnili držák

na stěnu.

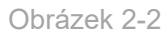

 Na spodním krytu celého přístroje jsou čtyři šrouby, k jejich demontáži použijte šroubovák.

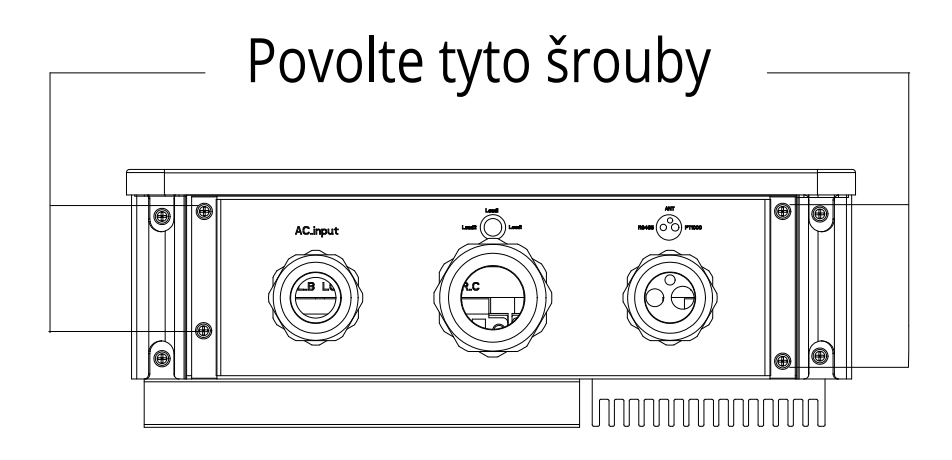

- Obrázek 2-3
- Sejměte spodní kryt a začněte zapojovat.

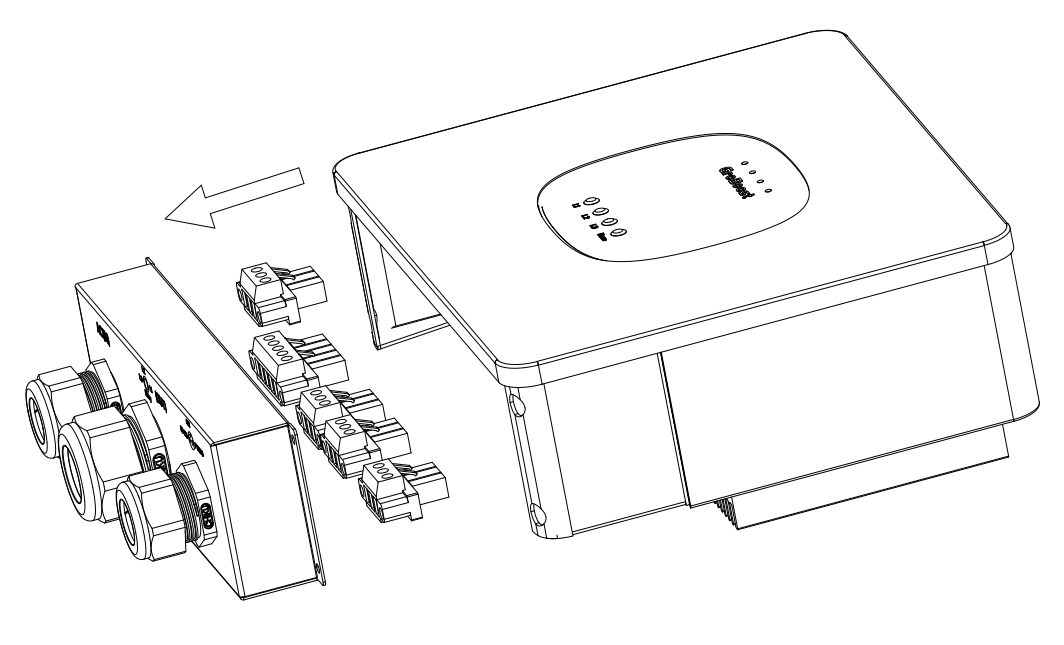

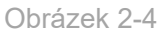

 Svazek vodičů protáhněte příslušnými třemi svorkami a přišroubujte je na svorky. Pětipinová třífázová vstupní svorka je určena pro vstupní napájecí vedení, třípinové výstupní svorky jsou určeny pro zátěže a třípinové svorky RS485 a 12Vdc jsou určeny pro komunikaci budoucí aplikace.

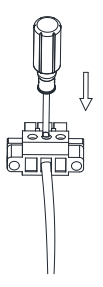

#### Obrázek 2-5

 Našroubujte vodič na samčí svorku, připojte jej k odpovídající zásuvce zařízení a upevněte šrouby na obou stranách svorky, abyste svorky zafixovali.

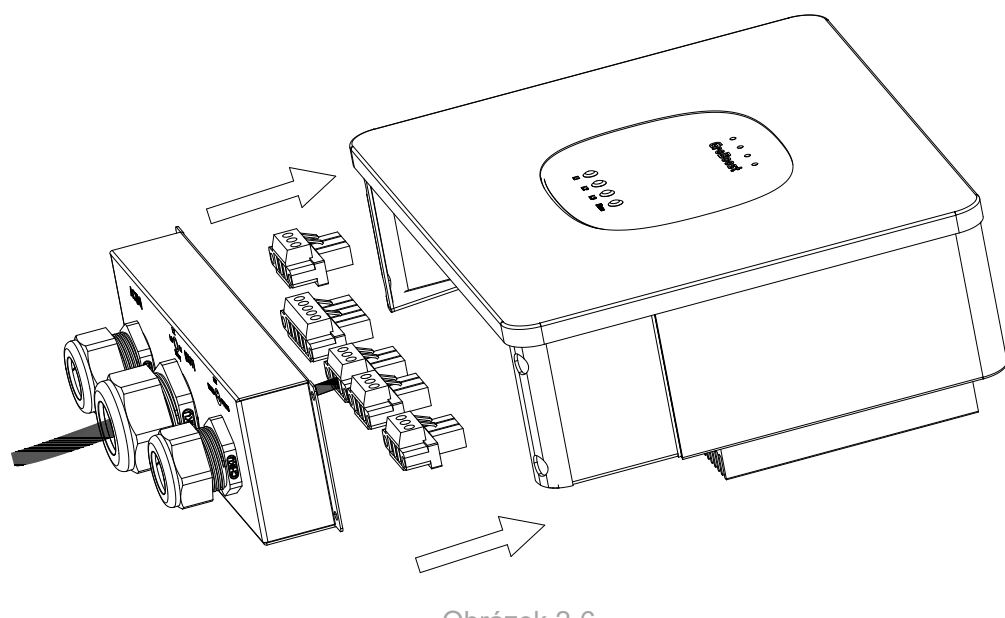

Obrázek 2-6

 Upravte vzdálenost kabeláže a zašroubujte čtyři šrouby upevňující spodní těsnicí kryt, abyste ho upevnili.

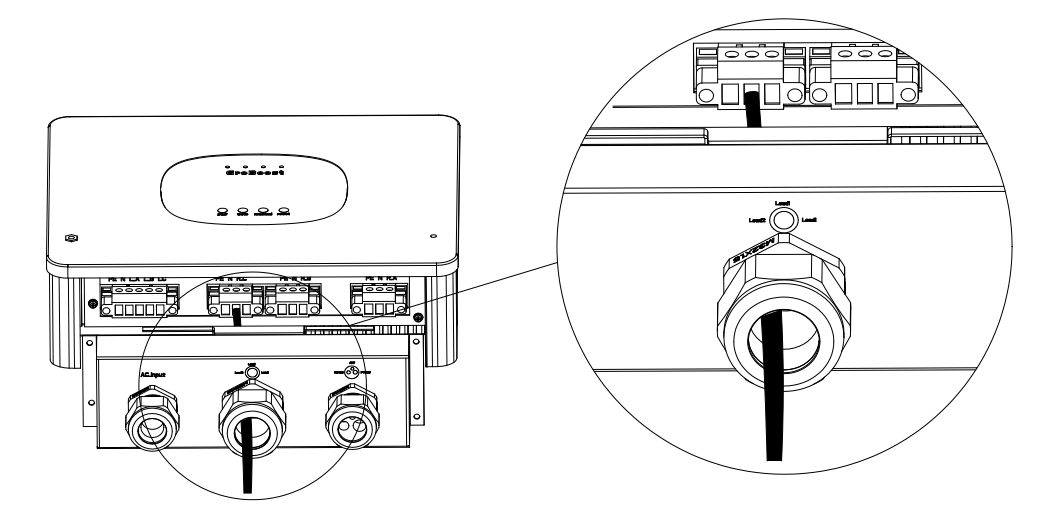

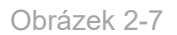

 Upravte délku napájecího a zátěžového vedení, přišroubujte kryty, upravte hlavu kabeláže, aby se zmenšil prostor, a řádně utěsněte.

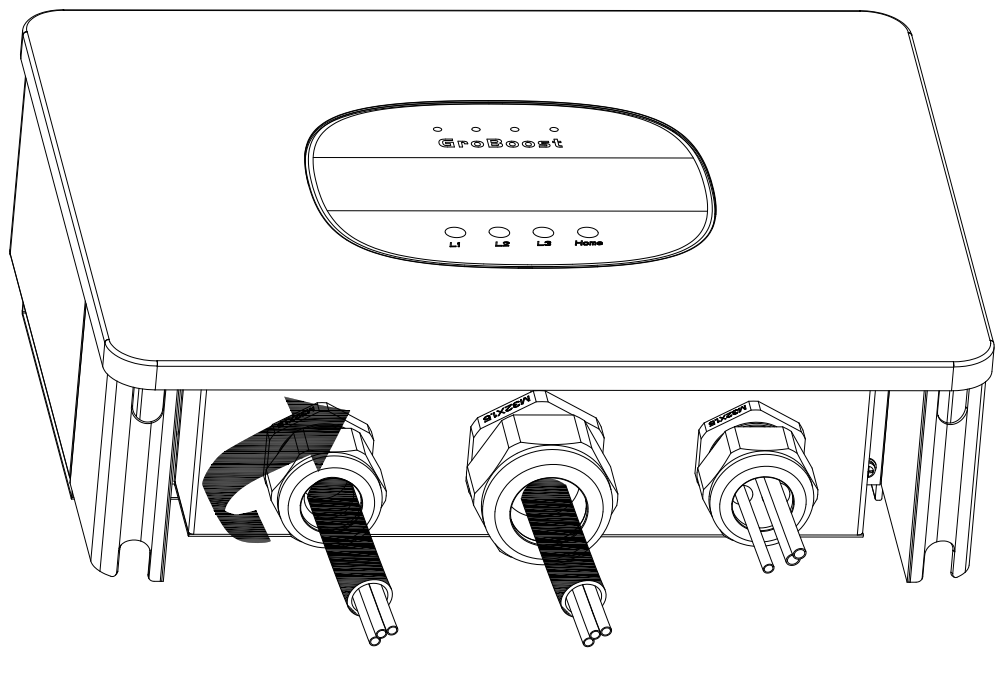

Obrázek 2-8

 Připevněte zařízení GroBoost na stěnu a utáhněte šrouby na boku.

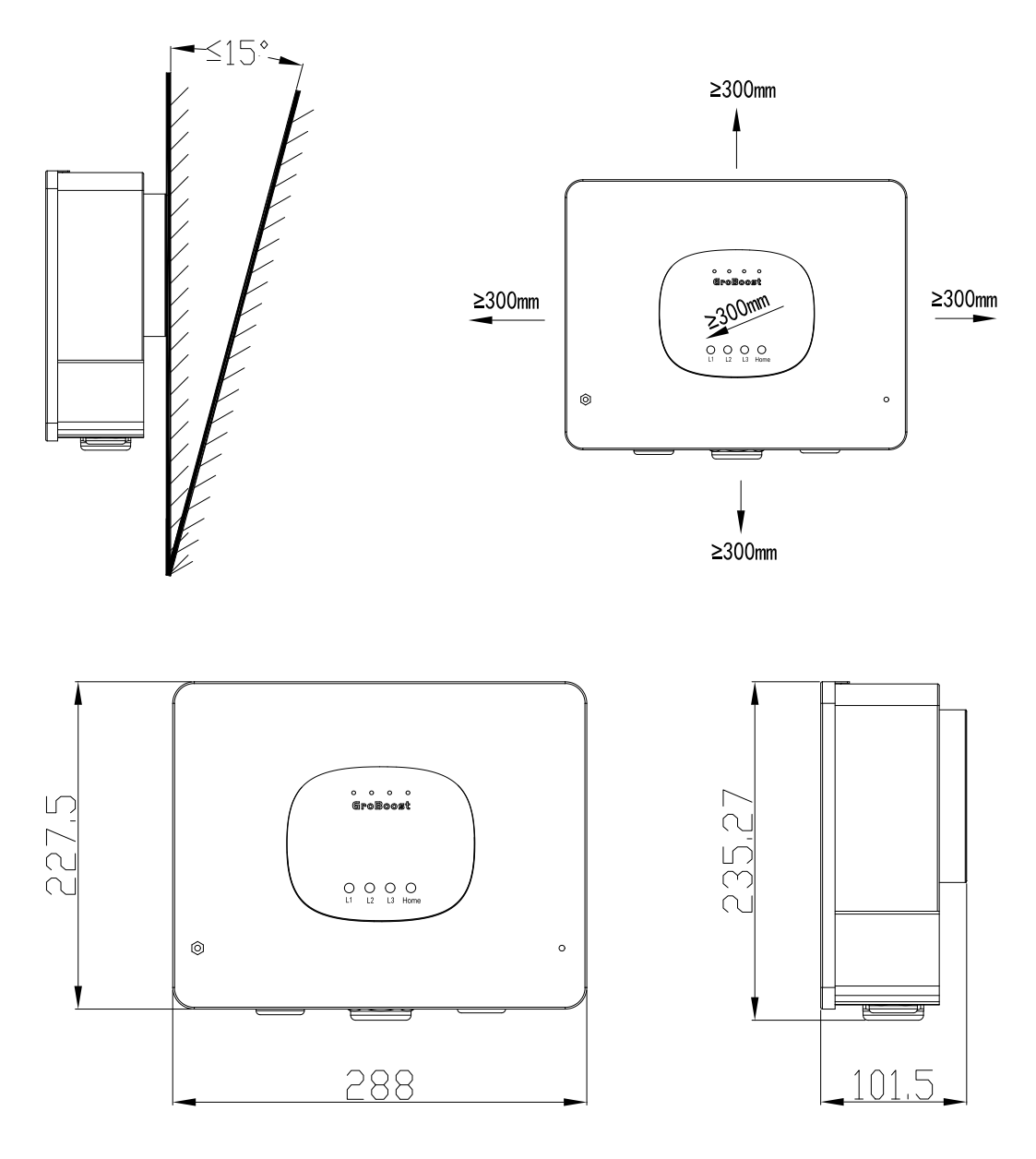

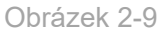

#### Upozornění při zapojení GroBoost:

- Odstraňte spodní kryt GroBoostu a protáhněte kabelový svazek příslušnými třemi svorkami, aby nedošlo k jeho zkroucení.
- Pro napájecí vedení, zemnicí vedení a zátěžové vedení použijte vodič s měděným jádrem o průměru ne menším než 4 mm2. Po odizolování vodiče se ujistěte, že vodič není příliš dlouhý, zpravidla 10 mm. pro komunikační vedení 485 použijte stíněný kroucený vodič.
- Odizolovaný vodič vložte do svorky a pomocí plochého šroubováku vodič zafixujte a poté jej připojte k zařízení.

Anténa musí být vyvedena ze zařízení, aby nedocházelo k odstínění signálu.

## 3、 Pracovních režimy

## ♦ Zapojení zátěže

Různorodé zatížení odpovídá různým způsobům zapojení. Pokud navíc ponorný ohřívač nemá teplotní čidlo a GroBoost potřebuje použít teplotní čidla (Pt1000). Následující tabulka 3-1 ukazuje schéma zapojení různorodé zátěžové situace. následující obrázek je celkové podrobné schéma zapojení.

| Č. | Zátěž                               | Zapojení                                                                                                    | Diagram        |
|----|-------------------------------------|----------------------------------------------------------------------------------------------------|----------------|
| 1  | Jednofázová<br>zátěž                | Vstupní vedení je určeno pro vstupní svorky fáze<br>L1, zátěže jsou určeny pro výstupní svorky fáze<br>L1, PT 1000 je určen pro svorku T1, která je<br>spojena se zátěží ve fázi L1.                                                            | Obrázek<br>3-1 |
| 2  | Dvě<br>jednofázové<br>zátěže        | Vstupní třífázové vedení a dvě jednofázové<br>zátěže jsou připojeny samostatně k výstupním<br>svorkám fáze L1/L2. Fáze L1 je propojena s<br>PT1000 svorky T1, fáze L2 je propojena s<br>PT1000 svorky T2.                                       | Obrázek<br>3-2 |
| 3  | Tři<br>jednofázové<br>zátěže        | Třífázové vstupní vedení a tři jednofázové<br>zátěže jsou připojeny samostatně k výstupním<br>svorkám fáze L1/L2/L3. Fáze L1/L2/L3 je<br>vázána na PT1000 svorky T1/T2/T3.                                                                      | Obrázek<br>3-3 |
| 4  | Třífázová<br>zátěž                  | Třífázové vstupní vedení a třífázová zátěž jsou<br>připojeny k výstupním svorkám fáze L1/L2/L3.<br>Třífázová zátěž je propojena s PT1000<br>svorky T2.                                                                                          | Obrázek<br>3-4 |
| 5  | Jednofázová<br>a třífázová<br>zátěž | Třífázový napájecí vstup, výstup L1 připojený k<br>reléovému vstupu, jednofázové zátěže připojené<br>k relé OUT2. jednofázové zátěže jsou připojeny<br>k teplotním čidlům PT1000 na svorce T1.<br>Třífázová zátěž připojená k relé OUT1, výstup | Obrázek<br>3-5 |

#### GROWATT

| L2/L3   | fázového     | výkonu,     | třífázová | zátěž  |
|---------|--------------|-------------|-----------|--------|
| připoje | ná k teplotn | ímu čidlu l | PT1000 na | svorce |
| T2.     |              |             |           |        |

Tabulka 3-1

Následující Obrázek je celkové podrobné schéma zapojení:

Zátěžová situace jedna: jednofázový ohřívač vody s integrovaným ponorným topným tělesem.

 Vstup jednofázový výkon, režim nastavitelného jednofázového výkonu L1, s teplotním čidlem PT1000.

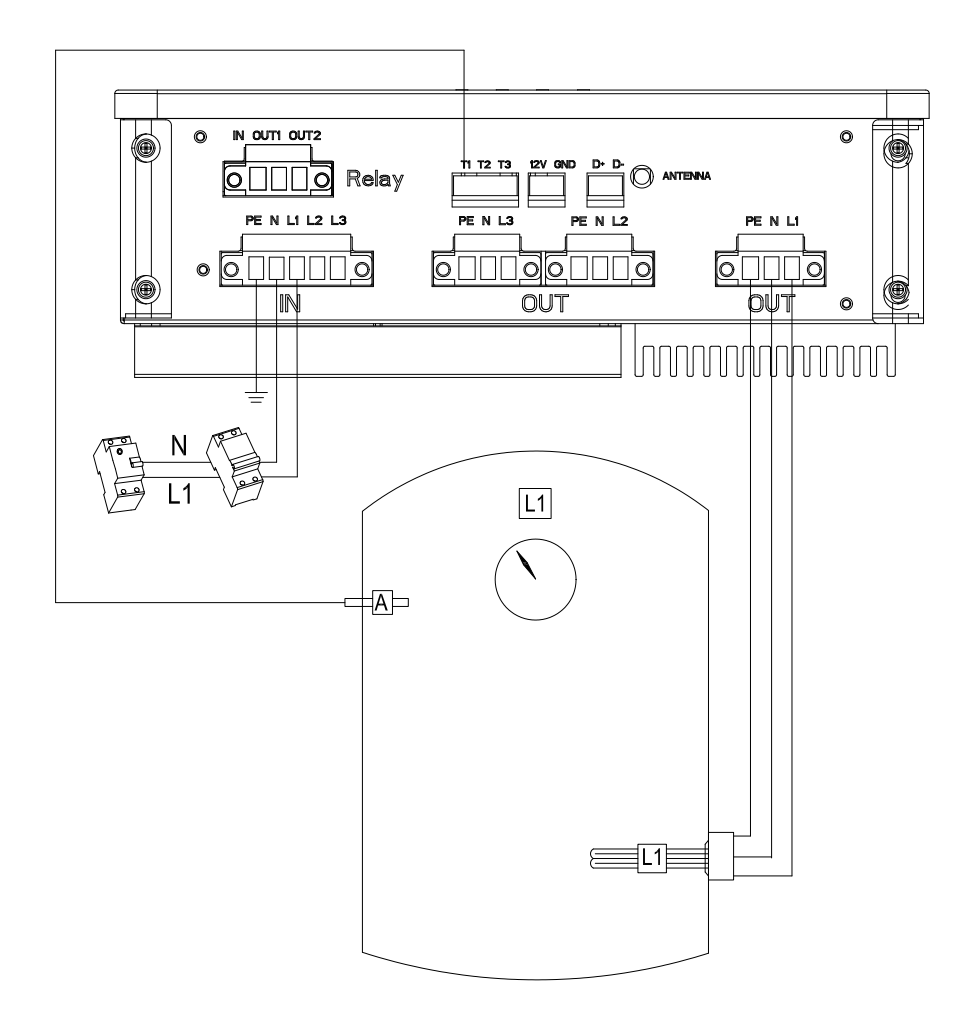

#### Obrázek 3-1

# Zátěžová situace dvě: dvě jednofázové odporové zátěže, například dva ponorné ohřívače pro každý ohřívač vody.

 Třífázový vstupní výkon, jednofázový režim nastavitelného výstupního výkonu L1 a jednofázový režim pevného výstupního výkonu L2. Každá fáze je vybavena dvěma teplotními čidly PT1000.

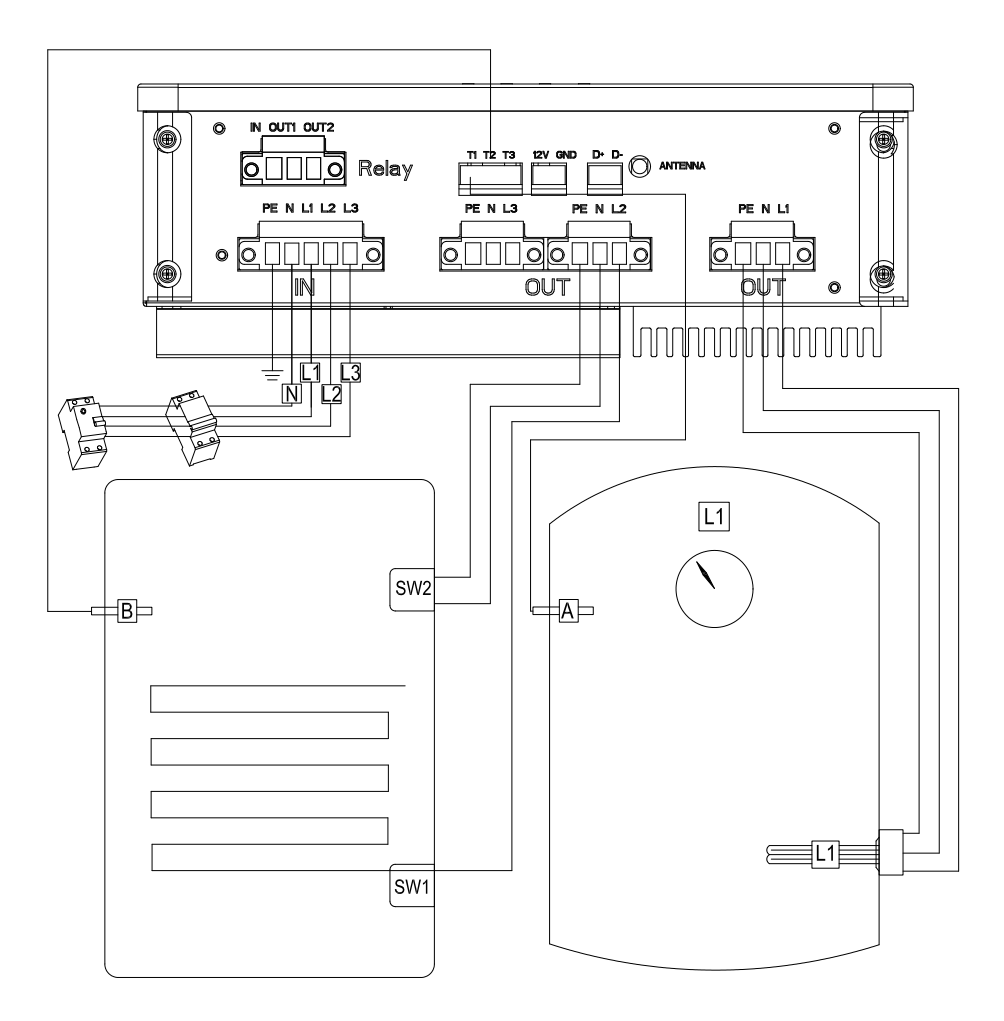

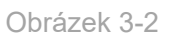

# Zátěžová situace tři: tři jednofázové odporové zátěže, například jeden ponorný ohřívač pro ohřev vody a dva topná zařízení.

 Třífázový vstupní výkon, jednofázový nastavitelný režim výstupního výkonu L1 a dva jednofázové pevné režimy výstupního výkonu (L2/L3). Tři teplotní čidla PT1000 pro zátěže každé fáze.

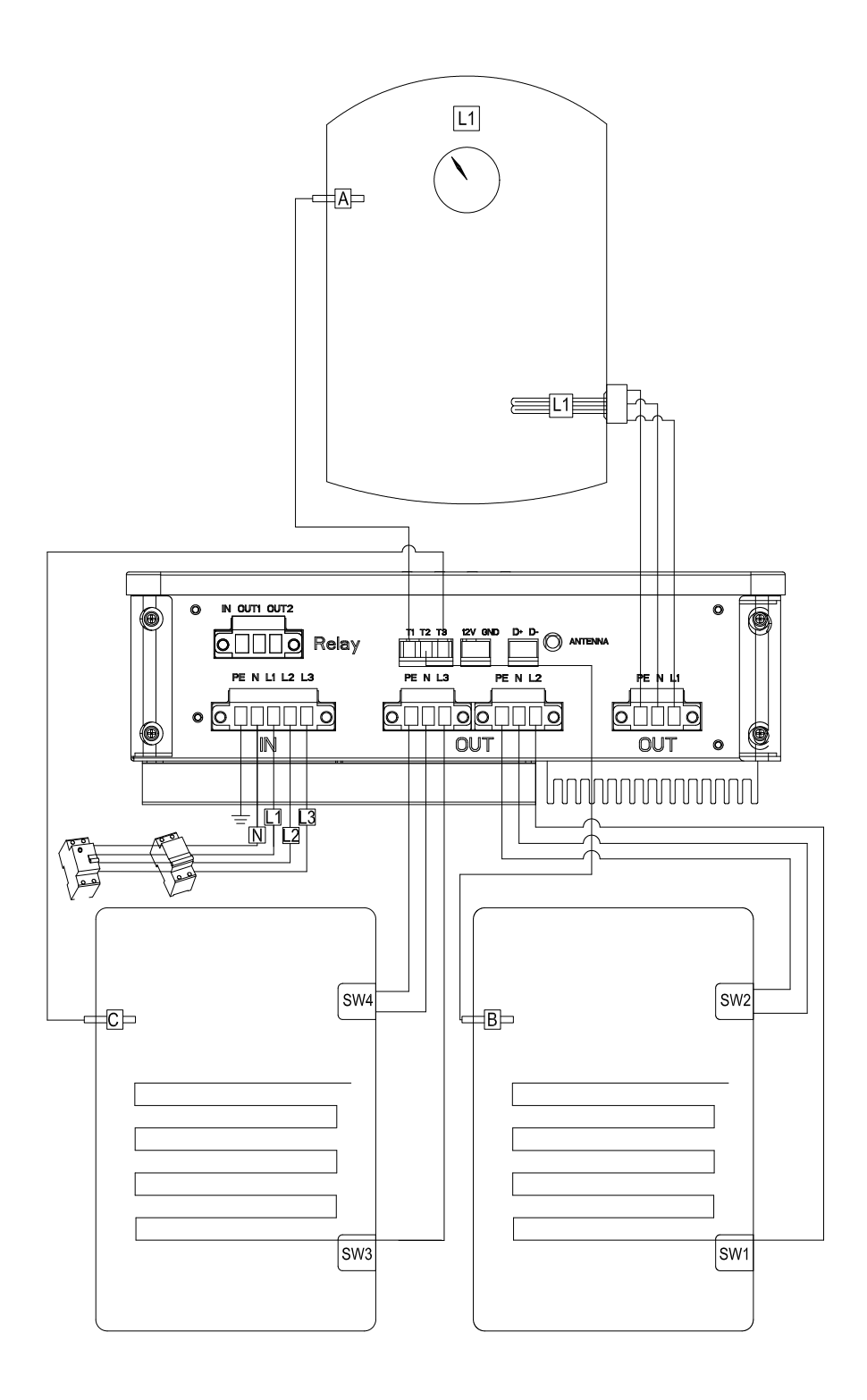

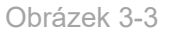

#### Čtvrtá zátěžová situace: třífázový ohřívač vody s integrovaným vytápěním

Třífázový příkon, mezi třífázovými L1/L2/L3 je výkon fáze L1 nastavitelný, zatímco výkon fáze L2/L3 je pevný, a jedno teplotní čidlo PT1000 pro třífázovou zátěž.

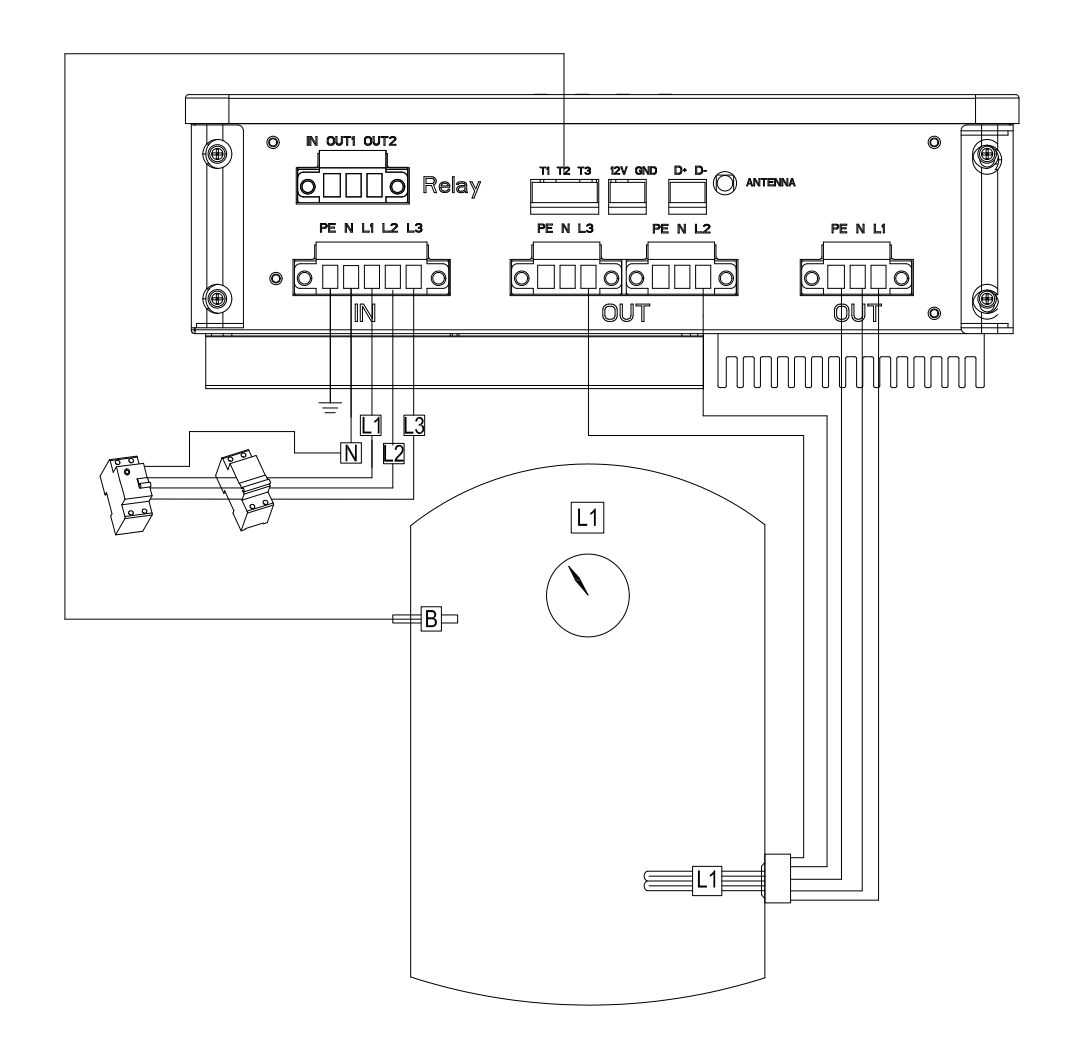

#### Obrázek 3-4

Zátěžová situace pět: jednofázový ohřívač vody s integrovanými ponornými topnými tělesy a třífázový ohřívač vody s integrovanými topnými tělesy (automatické přepínání mezi dvěma zátěžemi pomocí relé se suchým kontaktem).

 Třífázový příkon, mezi třífázovými L1/L2/L3 je výkon fáze L1 nastavitelný, zatímco výkon fáze L2/L3 je pevný. Výkon jednofázové zátěže ve fázi L1 je nastavitelný. Dva snímače teploty PT1000 pro každou zátěž.

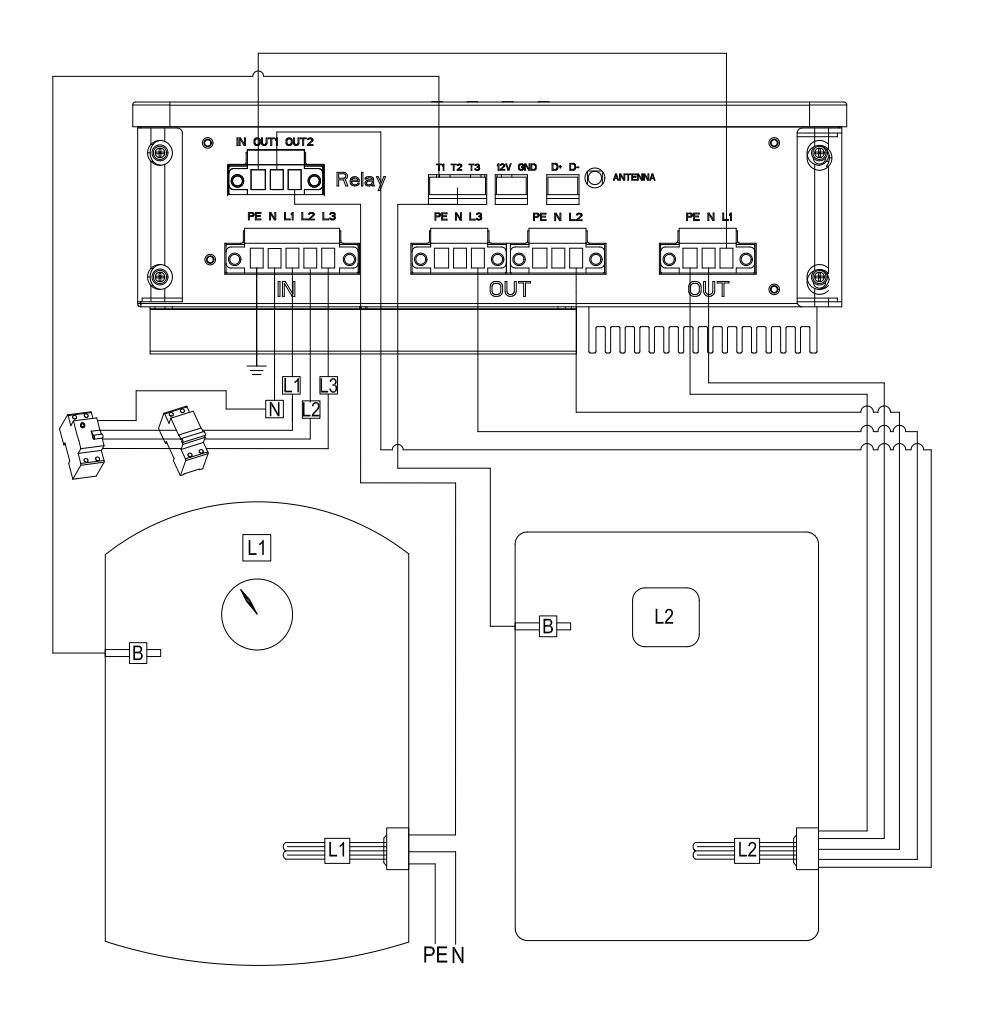

Obrázek 3-5

#### Poznámka:

- Fáze L1 má nastavitelný režim výstupního výkonu, zatímco fáze L2/L3 má pevný režim výstupního výkonu. Režim nastavitelného výstupního výkonu se používá pro aplikaci FV propojení, výstupní výkon se nastaví pro odporovou zátěž podle přebytku solárního výkonu.
- K fázi L1/L2/L3 se vztahují tři teplotní čidla zvlášť. Svorka T1 je spojena s fází L1, svorka T2 je spojena s fází L2 a třífázovou zátěží, svorka T3 je spojena s fází L3.

### Kontrola instalace

Po dokončení zapojení je nutné provést příslušné kontroly, aby se zajistilo, že zařízení nebude poškozeno v důsledku nesprávného zapojení nebo že nedojde k úniku a ohrožení bezpečnosti osob. Co je třeba zkontrolovat, je uvedeno v následující tabulce 3-2:

| Č. | Kontrola                        | Č. | Kontrola                            |
|----|---------------------------------|----|-------------------------------------|
| 1  | Zkontrolujte kladné a záporné   | 4  | Zkontrolujte, zda jednotlivé části  |
|    | připojení L, N a směr vstupu a  |    | systému GroBoost fungují po zapnutí |
| 2  | Zkontrolujte, zda je připojen   | 5  | Zkontrolujte, zda je GroBoost       |
|    | zemnicí vodič                   |    | dobře upevněn                       |
| 3  | Zkontrolujte, zda jsou vodiče D |    |                                     |
|    | + a D RS485 zapojeny opačně.    |    |                                     |

Tabulka 3-2

## Pracovní režim

#### GroBoost má dva hlavní pracovní režimy:

Inteligentní režim a režim propojení FV. Kromě toho lze stisknutím tlačítka spustit mandatorní režim.

#### Inteligentní režim:

GroBoost se přizpůsobí nastavenému časovému období a teplotě, která má 5 skupin nastavitelných časových období. Během inteligentního režimu bude zařízení pracovat na základě svého jmenovitého výkonu, avšak výkon fáze L1 je nastavitelný.

#### Režim propojení FV:

GroBoost může být informován o toku energie v reálném čase prostřednictvím systému ShineLink. Nastavením strategie provádění bude GroBoost automaticky pracovat a upravovat svůj výstupní výkon, když dojde k určitému exportu energie do sítě nebo importu ze sítě, aby se plně využila solární energie a maximalizovala vlastní spotřeba solární energie. Kromě toho je k dispozici také funkce tepelné ochrany, která zaručuje teplotu vody během nastaveného časového období a teplotního bodu, když dojde k vypnutí nebo když je solární energie nedostatečná.

#### Mandatorní režim:

Spouští se ručním tlačítkem a může umožnit nucenou práci GroBoostu a zastavit se, dokud nedosáhne maximální teploty (výchozí teplota je 65 °C), což se často používá v nouzových situacích. Z důvodu bezpečnosti je maximální doba trvání povinného režimu ve výchozím nastavení 2 hodiny.

### Display a nastavení

GroBoost má čtyři LED diody a čtyři funkční tlačítka, která pracují s více zařízeními současně. Provozní stav a režim zařízení lze sledovat a nastavovat pomocí platformy ShineSever nebo ShinePhone, ale také pomocí základních indikačních LED diod a tlačítek. Každá LED dioda a tlačítko odpovídá jedné zátěži a stav LED diody signalizuje různé provozní stavy, jak je uvedeno v tabulce 3-3:

| Kontrolka | Vlastnost                                              |
|-----------|--------------------------------------------------------|
|           | Kontrolka Led 1 svítí znamená, že zátěž fáze L1        |
| Led1      | pracuje kontrolka Led 1 nesvítí znamená, že zátěž fáze |
|           | L1 je v pohotovostním režimu                           |
|           | Kontrolka Led2 svítí, což znamená, že zátěž fáze L2    |
| Led2      | pracuje Kontrolka Led2 nesvítí, což znamená, že zátěž  |
|           | fáze L2 je v pohotovostním režimu                      |
|           | Kontrolka Led3 svítí znamená, že zátěž fáze L3         |
| Led3      | pracuje Kontrolka Led3 nesvítí znamená, že zátěž fáze  |
|           | L3 je v pohotovostním režimu                           |
| Led4      | Rozsvícená kontrolka LED4 znamená, že je připojen      |

#### GROWATT

|                          | zdroj napájení, zhasnutá kontrolka znamená, že není                                                         |  |
|--------------------------|----------------------------------------------------------------------------------------------------|--|
| Střídavě sw rozsvítí     | Stroj je v režimu propojení FV (pokud je připojeno více zařízení, jedno z nich je ve fotovoltaickém stavu). |  |
| LED diody LED1 až LED3   |                                                                                                    |  |
| Střídavě sw rozsvítí LED | Stroj je v inteligentním režimu                                                                             |  |
| diody LED3 až LED1       |                                                                                                    |  |
| Led3                     | Bliká jednou za 5 sekund RF zařízení není připojeno                                                         |  |

Tabulka 3-3

# Když GroBoost pracuje normálně, stav provozu v reálném čase se zobrazuje pomocí LED diod. Konkrétní obsah je uveden v tabulce 3-4:

| Tlačítko | Stav<br>tlačítka           | Světlo<br>kontrolky | Kontrolka               | Význam                                                     |
|----------|----------------------------|---------------------|-------------------------|------------------------------------------------------------|
| L1       | Krátké<br>stisknutí        | Kontroiky           | Led1 zabliká            | L1 je přepnut do<br>mandatorního režimu/režim<br>je zrušen |
|          | Dlouhé<br>stisknutí<br>3 s | Led1                | Led1 zabliká<br>třikrát | L1 je nastaven na<br>režim fotovoltaiky                    |
|          | Dlouhé<br>stisknutí<br>3 s |                     | Led1 zabliká            | L1 je nastaven na<br>inteligentní režim                    |
| L2       | Krátké<br>stisknutí        |                     | Led2 zabliká            | L2 je přepnut do<br>mandatorního režimu/režim<br>je zrušen |
|          | Dlouhé<br>stisknutí<br>3 s | Led2                | Led1 zabliká<br>třikrát | L2 je nastaven na režim<br>fotovoltaiky                    |
|          | Dlouhé<br>stisknutí<br>3 s |                     | Led1 zabliká            | L2 je nastaven na<br>inteligentní režim                    |
| L3       | Krátké<br>stisknutí        | Led3                | Led3 zabliká            | L3 je přepnut do<br>mandatorního režimu/režim<br>je zrušen |

#### GROWATT

|      | Dlouhé<br>stisknutí<br>3 s  |      | Led3<br>zabliká třikrát                                            | L3 je nastaven na<br>režim propojení FV             |
|------|-----------------------------|------|--------------------------------------------------------------------|-----------------------------------------------------|
|      | Dlouhé<br>stisknutí         |      | Led3 zabliká                                                       | L3 je nastaven na                                   |
|      | 3 s                         |      |                                                                    | inteligentní režim                                  |
| Home | Dlouhé<br>stisknutí<br>3 s  |      | Bliká ve 0,5s<br>frekvenci.<br>Indikuje<br>probíhající<br>párování | RF párování zařízení                                |
|      | Dlouhé<br>stisknutí<br>15 s | Led3 | Resetuje<br>nastavení                                              | Uvolněním tlačítka<br>resetujete                    |
|      | Dlouhé<br>stisknutí<br>30 s |      | Obnovení<br>továrního<br>nastavení                                 | Uvolněním tlačítka<br>obnovíte tovární<br>nastavení |

Tabulka 3-4

#### Postup párování:

• KROK1

Stiskněte tlačítko Home na GroBoostu na 15 s, LED3 bliká s frekvencí 0,5 s.

#### • KROK2

Krátce stiskněte párovací tlačítko hostitele (ShineLanBox), jak je znázorněno vlevo na obrázku 5.1, párovací kontrolka ④ na hostiteli rychle bliká, probíhá párování;

#### • KROK3

Kontrolka GroBoost LED3 nebliká, kontrolka párování hostitele (ShineLanBox) ④ nesvítí, kontrolka zařízení ③ bliká a párování proběhlo úspěšně;

#### Poznámka:

Počet bliknutí kontrolky zařízení ShineLanBox<sup>3</sup> znamená počet zařízení připojených k ShineLanBoxu.

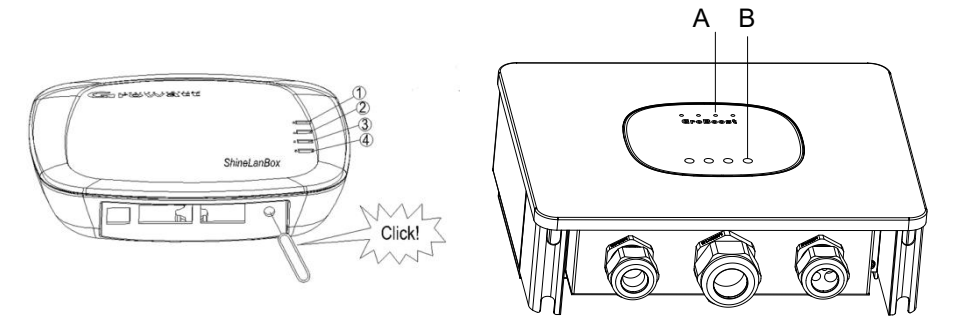

Obrázek 3-6

# 4. Parametry zařízení

Parametry zařízení jsou uvedeny v tabulce 4-1.

| Kategorie | Položka                            | Parametr                |
|-----------|------------------------------------|-------------------------|
|           | Rozměry (Š/V/D)                    | 288mm *227mm *101mm     |
|           | Hmotnost                           | 3.5kg                   |
|           | Uživatelský manuál                 | Čínština a angličtina   |
|           | Napájení                           | 230Vac/3*230Vac 50Hz    |
|           | Provozní proud                     | 25MA                    |
|           | Spotřeba energie                   | 5W                      |
|           | Maximální zátěžový výkon           | 3.6kW/10.8kW (Nastavení |
|           |                                    | jednoho kanálu)         |
| Obecné    | Provozní teplota                   | -25°C $\sim$ +60°C      |
| parametry | Skladovací teplota                 | -40°C ~ +70°C           |
|           | Stupeň krytí                       | IP54                    |
|           | Relativní vlhkost (nekondenzující) | 5–95% RH                |

|                    | Instalace                   | Nástěnný            |
|--------------------|-----------------------------|---------------------|
|                    | Certifikace                 | CE/Rohs             |
|                    | RS485                       | Podporováno         |
|                    | Výstup relé                 | Podporováno         |
|                    | Teplotní senzor             | Max. 3*PT1000       |
| Display            | LED                         | 4*LED lights        |
|                    | Počet spravovaných zařízení | Až 3                |
| Správa<br>zařízopí | Způsob komunikace           | RF komunikace/RS485 |
| Zanzeni            | Maximální komunikační       | 100M                |
|                    | vzdálenost RF               |                     |

Tabulka 4-1

# 5、Běžné problémy

Rychlé řešení běžných problémů.

#### 5.1 Kontrolka stavu LED1/LED2/LED3 je abnormální.

 Zkontrolujte aktuální provozní režim zátěže a zda je klíčový spínač v normálním stavu.

#### 5. 2 LED kontrolka LED3 bliká každých 5 sekund

- Zkontrolujte, zda je anténa GroBoost správně připojena.
- Zkontrolujte, zda je GroBoost spárován se ShineLanboxem, zkuste spárování provést znovu.
- Zkontrolujte vzdálenost mezi GroBoostem a ShineLanboxem, zda není příliš velká nebo zda není blokována stěnou, zkuste ShineLanbox přiblížit k GroBoostu.

#### 5.3 RS485 nekomunikuje

 Zkontrolujte, zda je připojení 485 zapojeno, zkuste vyměnit kabel 485.  Zkontrolujte, zda jsou správné komunikační parametry, přenosová rychlost atd.

# 6、Registarce do APP

## Registrace

Před prvním použitím aplikace ShinePhone musí uživatel nejprve zaregistrovat účet.

Při registraci účtu musí uživatelé provést tři kroky: (1)

Vyplnit informace pro registraci účtu

| <         |                    | Register              |
|-----------|--------------------|-----------------------|
|           | Cu                 | rrent server address: |
| 0         | Country            | Please choose country |
| -         | Username           | Enter username        |
| 6         | Password           | Enter password        |
| 6         | Repeat<br>password | Repeat password       |
| r,        | Phone number       | Enter phone number    |
|           | Email address      | Enter email           |
| <u>31</u> | Installer Code     | Input installer Code  |
|           | Terms              | and conditions agreed |
|           |                    | Register              |
|           |                    |                       |
|           |                    |                       |
|           |                    |                       |

Obrázek 6-1

a)Vyplňte informace o účtu. Chcete-li vyplnit informace o účtu, vyberte zemi účtu, uživatelské jméno, heslo, e-mailovou adresu a číslo instalačního programu.

(2)Přidat elektrárnu

|                     | Add Plant                    | Skip           |
|---------------------|------------------------------|----------------|
| Plant name          | Enter the Plant name         |                |
| Installation date   | Select the installation da   | te 🔛           |
| Plant address       |                              |                |
| • From map          | Automatic                    | R. Manual      |
| American Samoa      | a 🗸 City                     | ~              |
| Please enter the    | full address                 |                |
| Longitude           | Latitude                     |                |
| Time zone           | +08                          | ~              |
| PV capacity(w)      | PV capacity                  |                |
| Plant type          |                              |                |
| Household pla       | Commercial plant             | Ground plant   |
| (Conversio          | n standard based on 1kWh pow | er generation) |
| Fund income         |                              | DOLLAR 🗸       |
| PV Plant<br>picture | + Upload                     | Picture        |

Obrázek 6-2

Přidejte název elektrárny, datum instalace, zemi a město, podrobnou adresu, časové pásmo, celkový výkon komponentů, typ elektrárny, kapitálové zisky, fotografie elektrárny.

(3) Přidejte datalogger

| No service 🕃 🥝 | 📒 🖸 🔹 540 B/s 🕅 🛈 🗟 🗋 1    | 3% 🖭 10:06 AM |
|----------------|----------------------------|---------------|
|                | Add datalogger             | Skip          |
| Enter the o    | NU123456789 _ CC.1         | check code    |
| SN             | Input datalogger SN        | E] Scan       |
| Check code     | Input datalogger checkcode |               |
|                | Confirm                    |               |

Obrázek 6-3

Dataloger můžete přidat zadáním sériového čísla nebo naskenováním čárového kódu kolektoru a zadáním kontrolního kódu kolektoru.

## 7、Nastavení Groboost přes aplikaci Shinephone APP

#### (1) Přidání zařízení

(2)Po přidání dataloggeru Lanbox a spárování s Groboost se zařízení zobrazí na stránce Grohome (seznam zařízení).

| 2      |                  | GroHome      |                    | Đ      |
|--------|------------------|--------------|--------------------|--------|
| So hom | e                |              | eave home          |        |
| 6      |                  | ■:           | 6                  | ļ      |
| My     | device list      |              | My room            |        |
|        | Thermostat       | Kitchen      |                    |        |
|        | 17.0°C           | 22.0°C       |                    | U      |
| -      | Room temperature | Set temperat | ure                | -      |
| - 1    | RDYJA15001       |              |                    |        |
|        |                  |              |                    |        |
|        | Charging         |              |                    |        |
|        | Gropanel         | Parlor       |                    |        |
|        |                  |              |                    | U      |
|        | 214              |              |                    | 1.50   |
| -      | Groplug Parl     | or           |                    |        |
| ) :    | 3.60W            | 0.03KWh      |                    | U      |
|        | Durrent Power    | Today:       |                    |        |
| _      | GRO_BOOST        |              |                    |        |
|        | 2W               | 207.6kWh     |                    |        |
| -      | Total power      | Total everyy |                    |        |
| -      | L1 💿             |              |                    |        |
|        | zw               | 26°C         |                    |        |
|        | Current Pawer    | Temperature  |                    |        |
| 0      | (*)              | ଜ            | $\langle \bigcirc$ | 8      |
|        |                  | 673          |                    | Sec. 1 |

Obrázek 7-1

#### 2) Spuštění:

Kliknutím na GroBoost přejděte na stránku inicializace, nakonfigurujte informace o zatížení Groboost (jednofázové, třífázové, jednofázové + jednofázové, jednofázové + jednofázové + jednofázové, jednofázové + třífázové) a po nastavení informací o zatížení lze zobrazit informace o zatížení v reálném čase a zatížení lze řídit (Groboost může připojit až 3 odporová topná zatížení).

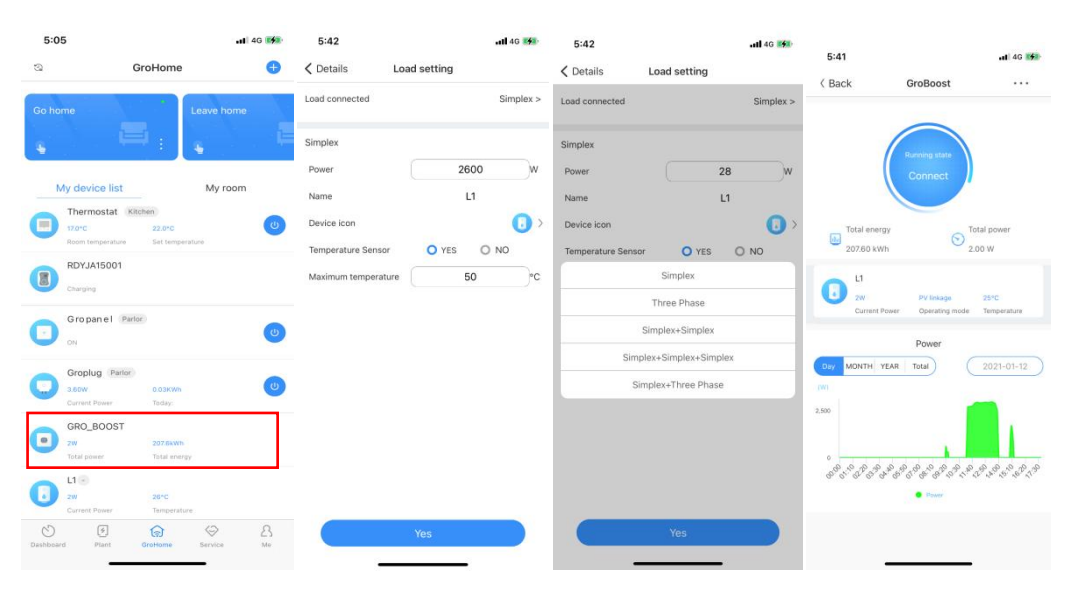

Obrázek 7-2

Typ zátěže: potvrďte připojenou zátěž;

Je třeba samostatně nakonfigurovat základní informace o každé připojené zátěži: pracovní výkon, vlastní název, nastavitelnou ikonu zátěže a potvrdit, zda je připojen teplotní senzor (po připojení přídavného teplotního senzoru lze zátěž detekovat a regulovat podle teploty);

#### (2) Nastavení režimu

Nastavení režimu lze rozdělit do dvou typů, prvním je inteligentní režim, druhým je režim FV propojení.

Poznámka: Nastavení teploty i detekce teploty je nutné provést a ovládat pomocí teplotního čidla.

①Inteligentní režim:

Možnost nastavení výkonu: lze nastavit pouze L1 (lze řídit pracovní výkon zátěže);

V inteligentním režimu jsou k dispozici dva režimy vytápění: režim konstantní teploty a režim časového ovládání, přičemž funkce L1 je nastavitelná; Konstantní teplota (je třeba nainstalovat teplotní čidlo): nastavte konstantní teplotu a zařízení bude vždy udržovat určitou teplotu;

Časování: Chcete-li nastavit časování, je třeba zadat čas, nastavit teplotu a počet opakování (až 5krát). Můžete nastavit různé hodnoty teploty podle různých časových období, teplotních požadavků a použití.

| 5:48                                                                                                    |                                         |                     | 5:48      | •11 4G 15                                                                    |      |               |                     |            | 6:00                          |            |            |
|----------------------------------------------------------------------------------------------------|-----------------------------------------|---------------------|-----------|------------------------------------------------------------------------------|------|---------------|---------------------|------------|-------------------------------|------------|------------|
| < Back                                                                                                  | GroBoost                                |                     | < L1      | Mode selection                                                               | 15:3 | 2             | \$& © H08           | 51 ·51 @   | Colorthand Intelli            |            | 46         |
|                                                                                                    |                                         | Mode setting        | Ph        | otovoltaic linkage mode                                                      | <    |               | Model               |            | < Select load Intelli         | gent model |            |
|                                                                                                    | Running state                           | Details             | Aut pho   | tomatically adjust boiling water according to<br>otovoltaic power generation | 0    | L1 600W       | Intelligent model 4 | 5°C        | On/Off                        |            | C          |
| (                                                                                                    | Connect                                 |                     | (The late | elligent model                                                               |      | Current Power | Operating mode T    | emperature | Power regulation enable       |            | C          |
| Total energy                                                                                            |                                         | otal power          | Tin       | ning heating can be set for the loads                                        |      |               |                     |            | Working power<br>Heating mode | Constant   | V<br>Fimer |
| 207.60 kWh                                                                                              | 2                                       | 00 W                |           |                                                                              |      |               |                     |            | all day (24h)                 |            | °C         |
| L1<br>2W<br>Current Po                                                                                  | Intelligent model<br>wer Operating mode | 24°C<br>Temperature |           |                                                                              |      |               |                     |            |                               |            |            |
| Day MONTH YE                                                                                            | Power                                   | 2021-01-12          |           |                                                                              |      |               |                     |            |                               |            |            |
| 1991<br>2.500<br>0<br>0<br>0<br>0<br>0<br>0<br>0<br>0<br>0<br>0<br>0<br>0<br>0<br>0<br>0<br>0<br>0<br>0 | 9-99-99-99-99-99-99-99-99-99-99-99-99-9 | P. P. P. P. P       |           |                                                                              |      |               |                     |            |                               |            |            |
|                                                                                                    |                                         |                     |           |                                                                              |      |               |                     |            |                               | Save       |            |
| -                                                                                                    |                                         |                     |           |                                                                              |      |               |                     | Ť          |                               |            |            |
|                                                                                                    |                                         |                     |           |                                                                              |      |               |                     |            |                               |            |            |

Obrázek 7-3

(2) Režim propojení FV:

Vyberte zátěž, kterou chcete řídit, vyberte prioritu, zadejte název propojení, potvrďte správnost měřiče propojení, zapněte spínač propojení, nastavte dobu provedení propojení a nastavte úkoly propojení. Podrobnosti propojení je třeba uložit alespoň pro jednu zátěž, klikněte na zátěž a přejděte do pokročilých nastavení:

#### \* Doporučená nastavení:

| 0.40                                                                                                    |                                                                                                    |                                                                                                    | 5:48                                                                                   | uti 46 📢                                                                                                    | 5:48                                                                                                    |                                                                                                    | .all 4G 🛤                                                                                                    | 5:49                                                                                              |                                                                                   |                                                                                                    |
|----------------------------------------------------------------------------------------------------|----------------------------------------------------------------------------------------------------|----------------------------------------------------------------------------------------------------|----------------------------------------------------------------------------------------|----------------------------------------------------------------------------------------------------|----------------------------------------------------------------------------------------------------|----------------------------------------------------------------------------------------------------|----------------------------------------------------------------------------------------------------|---------------------------------------------------------------------------------------------------|-----------------------------------------------------------------------------------|----------------------------------------------------------------------------------------------------|
| < Back                                                                                                    | GroBoost                                                                                                    |                                                                                                    | <b>&lt;</b> L1                                                                         | Mode selection                                                                                                    | < Back                                                                                                    | Priority selection                                                                                                    |                                                                                                    | < Back                                                                                            | Linkage details                                                                   |                                                                                                    |
|                                                                                                    |                                                                                                    | Mode setting                                                                                                    | Phot                                                                                   | tovoltaic linkage mode                                                                                                    | Long press to                                                                                                    | o adjust priority                                                                                                    |                                                                                                    | the large second                                                                                  |                                                                                   | Parliatana 1                                                                                                    |
| 1                                                                                                    | Durmine state                                                                                                    | Details                                                                                                    | Auto<br>phot                                                                           | matically adjust boiling water according to<br>tovoltaic power generation                                                                                                    | O 11 0                                                                                                    | riority: 1                                                                                                    |                                                                                                    | Linkage name                                                                                      |                                                                                   | Pv linkage >                                                                                                    |
|                                                                                                    | Connect                                                                                                    |                                                                                                    | Intell                                                                                 | ligent model                                                                                                    |                                                                                                    |                                                                                                    |                                                                                                    | Associated meter                                                                                  |                                                                                   |                                                                                                    |
| X                                                                                                    |                                                                                                    |                                                                                                    | Timir Timir                                                                            | ng heating can be set for the loads                                                                                                    |                                                                                                    |                                                                                                    |                                                                                                    | Linkage enable                                                                                    |                                                                                   | -                                                                                                    |
| Total energy                                                                                                    | 0                                                                                                    | Total power                                                                                                    |                                                                                        |                                                                                                    |                                                                                                    |                                                                                                    |                                                                                                    | execution time                                                                                    | Time Per                                                                          | riod:06:00-19:00                                                                                                    |
| 207.60 kWh                                                                                                    | 0                                                                                                    | 2.00 W                                                                                                    |                                                                                        |                                                                                                    |                                                                                                    |                                                                                                    |                                                                                                    |                                                                                                   |                                                                                   |                                                                                                    |
| 11 av                                                                                                    | Intelligent mode                                                                                                    | el 24°C                                                                                                    |                                                                                        |                                                                                                    |                                                                                                    |                                                                                                    |                                                                                                    | Linkage details(Lor                                                                               | ng press to delete)                                                               |                                                                                                    |
| Current Powe                                                                                                    | er Operating mode                                                                                                   | e Temperature                                                                                                    |                                                                                        |                                                                                                    |                                                                                                    |                                                                                                    |                                                                                                    | 🚺 L1 🔤                                                                                            | prity: 1                                                                          | >                                                                                                    |
|                                                                                                    | Power                                                                                                    |                                                                                                    |                                                                                        |                                                                                                    |                                                                                                    |                                                                                                    |                                                                                                    | -                                                                                                 |                                                                                   |                                                                                                    |
| Day MONTH YEA                                                                                                    | R Total                                                                                                    |                                                                                                    |                                                                                        |                                                                                                    |                                                                                                    |                                                                                                    |                                                                                                    | C                                                                                                 | Save                                                                              |                                                                                                    |
| 2,500                                                                                                    |                                                                                                    |                                                                                                    |                                                                                        |                                                                                                    |                                                                                                    |                                                                                                    |                                                                                                    |                                                                                                   |                                                                                   |                                                                                                    |
|                                                                                                    |                                                                                                    |                                                                                                    |                                                                                        |                                                                                                    |                                                                                                    |                                                                                                    |                                                                                                    |                                                                                                   |                                                                                   |                                                                                                    |
| o <sup>o</sup> o <sup>s,o</sup> o <sup>p</sup> o <sup>o</sup> o <sup>s</sup> o                                                                                                    | S. C. C. C. C. C. C. C. C. C. C. C. C. C.                                                                           | P. 19. 19. 59. 59. 59. 59                                                                                                    |                                                                                        |                                                                                                    |                                                                                                    |                                                                                                    |                                                                                                    |                                                                                                   |                                                                                   |                                                                                                    |
|                                                                                                    | • Power                                                                                                    |                                                                                                    |                                                                                        |                                                                                                    |                                                                                                    |                                                                                                    |                                                                                                    |                                                                                                   |                                                                                   |                                                                                                    |
|                                                                                                    |                                                                                                    |                                                                                                    |                                                                                        |                                                                                                    |                                                                                                    | Yes                                                                                                    |                                                                                                    |                                                                                                   |                                                                                   |                                                                                                    |
| -                                                                                                    |                                                                                                    | -                                                                                                    |                                                                                        |                                                                                                    |                                                                                                    |                                                                                                    |                                                                                                    |                                                                                                   |                                                                                   | _:                                                                                                    |
|                                                                                                    |                                                                                                    |                                                                                                    |                                                                                        |                                                                                                    |                                                                                                    |                                                                                                    |                                                                                                    |                                                                                                   |                                                                                   |                                                                                                    |
|                                                                                                    |                                                                                                    |                                                                                                    |                                                                                        |                                                                                                    |                                                                                                    |                                                                                                    |                                                                                                    |                                                                                                   |                                                                                   |                                                                                                    |
| 5:50                                                                                                    |                                                                                                    | atl 46 🚮                                                                                                    | 5:34                                                                                   | .al 4G                                                                                                    | 5:36                                                                                                    |                                                                                                    | atl 46 🚮                                                                                                    | 5:05                                                                                              |                                                                                   | <b></b> 4G 🚮                                                                                                    |
| 5:50                                                                                                    | Advanced                                                                                                    | ull 4G 🚮                                                                                                    | 5:34<br>< Back                                                                         | مال 40 معلم المعلم بعد 10 Perform tasks                                                                                                    | 5:36<br>< L1                                                                                                    | Linkage details                                                                                                    | <b>atl</b> 4G 🚧                                                                                                    | 5:05<br><b>〈</b> GroHome                                                                          | L1                                                                                | 4G 💋                                                                                                    |
| 5:50<br>< Perform tasks<br>Execution                                                                                                    | Advanced                                                                                                    | ves                                                                                                    | 5:34<br>〈 Back<br>Perform tasks                                                        | Perform tasks                                                                                                    | 5:36<br>< L1<br>Linkage name                                                                                                    | Linkage details                                                                                                    | All 4G 14                                                                                                    | 5:05<br><b>〈</b> GroHome                                                                          | ដ                                                                                 |                                                                                                    |
| 5:50<br>< Perform tasks Execution power                                                                                                    | Advanced<br>Export<br>to Grid                                                                                       | Ves                                                                                                    | 5:34<br>< Back<br>Perform tasks<br>task 1                                              | all 40 Mile<br>Perform tasks                                                                                                    | 5:36<br>< L1<br>Linkage name<br>Associated met                                                                                                    | Linkage details                                                                                                    | <b>atl</b> 40 ₩                                                                                                    | 5:05<br>C GroHome                                                                                 | LI                                                                                | 46 M                                                                                                    |
| 5:50<br>C Perform tasks<br>Execution<br>power O T                                                                                                    | Advanced<br>Export<br>to Grid                                                                                       | rel 40 🐲<br>Yes<br>Import<br>1000 W                                                                                                    | 5:34<br>〈 Back<br>Perform tasks<br>task 1<br>Export to Grid<br>task 2                  | af ao 🐲<br>Perform tasks<br>5<br>5<br>5<br>5<br>5<br>5<br>5<br>5<br>00 W, ON Temperature<br>42°C                                                                                                    | 5:36<br>C L1<br>Linkage name<br>Associated met<br>Linkage enable                                                                                                    | Linkage details                                                                                                    | , atl 4G ₩                                                                                                    | 5:05<br>CroHome                                                                                   | u                                                                                 | .di 40 199                                                                                                    |
| 5:50<br>C Perform tasks<br>Execution<br>power<br>Import<br>Device settings                                                                                                    | Advanced<br>Export (<br>>                                                                                           | Int so the vertice of the vertice of | 5:34<br>〈 Back<br>Perform tasks<br>task 1<br>Export to Grid<br>task 2<br>Import > 1000 | aff an item<br>Perform tasks<br>a<br>b<br>b<br>b<br>b<br>c<br>c<br>c<br>c                                                                                                    | 5:36<br>< L1<br>Linkage name<br>Associated met<br>Linkage enable<br>execution time                                                                                                    | Linkage details                                                                                                    |                                                                                                    | 5:05<br>CroHome L1 & Ritchen                                                                      | L1                                                                                | .af 40 1994                                                                                                    |
| 5:50<br>Perform tasks<br>Execution<br>Import<br>Device settings<br>Execution type                                                                                                    | Advanced<br>Export<br>to Grid                                                                                       | • util 40 (%)<br>Yes<br>Import<br>1000 W<br>L1                                                                                                    | 5:34<br>< Back Perform tasks task 1 Export to Grid task 2 Import > 1000                | at at at at at at at at at at at at at a                                                                                                    | 5:36<br>C L1<br>Linkage name<br>Associated met<br>Linkage enable<br>execution time                                                                                                    | Linkage details                                                                                                    | e Period:0-0<br>Everyday                                                                                                    | 5:05<br>CoroHome<br>L1 &<br>Kitchen<br>Maximum Temperature                                        | L1<br>Intelligent model                                                           | • al 40 5%                                                                                                    |
| 5:50<br>C Perform tasks<br>Execution<br>Import<br>Device settings<br>Execution type<br>switch status                                                                                                    | Advanced<br>Export<br>>                                                                                             | Import<br>1000 W<br>L1                                                                                                    | 5:34<br>< Back<br>Perform tasks<br>task 1<br>Export to Grid<br>task 2<br>Import > 1000 | at at 80 €<br>Perform tasks<br>a<br>b<br>b<br>b<br>c<br>c<br>c<br>c<br>c<br>c<br>c                                                                                                    | 5:36<br>< L1<br>Linkage name<br>Associated met<br>Linkage enable<br>execution time<br>Linkage details(                                                                                                    | Linkage details                                                                                                    |                                                                                                    | 5:05<br>C GroHome<br>L1 @<br>Kitchen<br>Maximum tempera<br>50°C                                   | L1<br>Intelligent model                                                           | ati 40 55                                                                                                    |
| 5:50<br>Perform tasks<br>Execution<br>power<br>Device settings<br>Execution type<br>ewitch status<br>Setting temperature                                                                                                    | Advanced<br>Export<br>>                                                                                             | und ac (%)<br>Ves<br>Import<br>1000 W<br>L1<br>ON ()<br>31°C ()                                                                                                    | 5:34<br>C Back<br>Perform tasks<br>task 1<br>Export to Grid<br>task 2<br>Import > 1000 | at at Bill<br>Perform tasks<br>A<br>A<br>A<br>A<br>A<br>A<br>A<br>A<br>A                                                                                                    | 5:36<br>< L1<br>Linkage name<br>Associated met<br>Linkage enable<br>execution time<br>Linkage details(<br>L1                                                                                                    | Linkage details ere NAC4 Compose to delete priority: 1                                                                                                    |                                                                                                    | 5:05<br>C GroHome                                                                                 | L1                                                                                | ati 40 50<br><br>e<br>Current Power<br>2W                                                                              |
| 5:50<br>Perform tasks<br>Execution<br>power<br>Import<br>Device settings<br>Execution type<br>switch status<br>Setting temperature<br>Minum duration pu                                                                                 | Advanced<br>Export<br>><br>                                                                                         | und ac ∰<br>Yes<br>Import<br>1000 W<br>L1<br>ON<br>31°C >                                                                                                    | 5:34<br>K Back<br>Perform tasks<br>task 1<br>Export to Grid<br>task 2<br>Import > 1000 | ut so ⊯<br>Perform tasks<br>S<br>S<br>S<br>S<br>S<br>S<br>S                                                                                                    | 5:36<br>< L1<br>Linkage name<br>Associated met<br>Linkage enable<br>execution time<br>Linkage details(<br>Linkage details(<br>Linkage name)<br>Linkage name<br>name<br>Linkage name<br>Linkage name<br>name<br>Linkage name<br>name<br>Linkage name<br>Linkage name<br>name<br>Linkage name<br>name<br>Linkage name<br>name<br>Linkage name<br>Linkage n | Linkage details er NAC4 ter Tim ter ter ter ter ter ter ter ter ter ter                                                                                                    | vil 40 %                                                                                                    | 5:05<br>C GroHome                                                                                 | L1<br>htelligent model<br>hture () C                                              | afi 40 5%<br><br>()<br>()<br>()<br>()<br>()<br>()<br>()<br>()<br>()<br>()<br>()<br>()<br>()                            |
| 5:50<br>C Perform tasks<br>Execution<br>power<br>Import<br>Device settings<br>Execution type<br>ewitch status<br>Setting temperature<br>Minumum duration pri<br>30 min                                                                  | Advanced<br>Export (<br>)<br>(<br>)<br>(<br>)<br>(<br>)<br>(<br>)<br>(<br>)<br>(<br>)<br>(<br>)<br>(<br>)<br>(<br>) | util do (%)<br>Ves<br>Import<br>1000 W<br>L1<br>ON ■<br>31°C >                                                                                                    | 5:34<br>¢ Back<br>Perform tasks<br>task 1<br>Export to Grid<br>task 2<br>Import > 1000 | al 40 1996<br>Perform tasks  S  S  O  O  O  O  O  O  O  O  O  O  O                                                                                                    | 5:36<br>< L1<br>Linkage name<br>Associated met<br>Linkage enable<br>execution time<br>Linkage details(<br>Linkage details(<br>Linkage maxim<br>maxim<br>Import                                                                                                    | Linkage details er NAC4 ter NAC4 ter NAC4 ter NAC4 ter NAC4 ter Tim ter ter ter ter ter ter ter ter ter ter                                                                                                    | vill 40 1999<br>Pv linkge > 1<br>945387,80 (<br>6 Period:-0<br>Everyday > 1<br>perature42*C<br>n > 1<br>ture50*C                                                                                                    | 5:05<br>C GroHome                                                                                 | L1<br>Intelligent model                                                           | and 40 500                                                                                                    |
| 5:50       Perform tasks       Execution<br>power       Import       Device settings       Execution type<br>switch status       Setting temperature       Minumum duration priotes       Enable heating protes                         | Advanced                                                                                                    | und ac ∰<br>Yes<br>Import<br>1000 W<br>L1<br>0N 31°C >                                                                                                    | 5:34<br>( Back<br>Perform tasks<br>task 1<br>Export to Orid<br>task 2<br>Import > 1000 | all do 1996<br>Perform tasks                                                                                                    | 5:36<br>< L1<br>Linkage name<br>Associated met<br>Linkage enable<br>execution time<br>Linkage details(<br>Linkage details(<br>Linkage maxim<br>Import<br>Menum                                                                                                    | Linkage details                                                                                                    | vill 46 1999<br>Pvillnige ><br>9445387_80<br>e Period:0-0<br>Everyday ><br>perature42*C<br>n ><br>ture50*C<br>10 min                                                                                                    | 5:05<br>C GroHome                                                                                 | L1<br>Intelligent model<br>ture () C<br>Los<br>b                                  | and 40 500<br><br><br><br><br><br><br>                                                                                 |
| 5:50       ✓ Perform tasks       Execution       power       Import       Device settings       execution type       ewitch status       Setting temperature       Minumum duration prime       30     min       Enable heating protect | Advanced<br>Export (<br>> (<br>er on-signal<br>ction ()                                                             | und ac ∰<br>Yes<br>Import<br>1000 W<br>L1<br>ON ⇒<br>31°C >                                                                                                    | 5:34<br>(Back<br>Perform tasks<br>task 1<br>Export to Grid<br>Import > 1000            | af a 0 ∰<br>Perform tasks<br>5                                                                                                    | 5:36<br>< L1<br>Linkage name<br>Associated met<br>Linkage enable<br>execution time<br>Linkage details(<br>Linkage details(<br>Linkage maxim<br>Import<br>Minum                                                                                                    | Linkage details er NAC4 r r r r r r r r r r r r r r r r r r r                                                                                                    | and an IRM PV linkge ><br>9445387_80 =<br>e Period:0-0 ><br>Everyday ><br>perature42*C<br>n ><br>ture50*C<br>50 min                                                                                                    | 5:05<br>C GroHome                                                                                 | L1<br>hteligent model<br>hture O C<br>Los<br>28°C                                 | and the Solution<br>and the Solution<br>and Consumption<br>2076KWh<br>Normal power ①<br>28W                            |
| 5:50<br>< Perform tasks:<br>Execution<br>power<br>Import<br>Device settings<br>Execution type<br>switch status<br>Setting temperature<br>Minumum duration pr<br>30 min<br>Enable heating protect                                        | Advanced<br>Export (<br>>                                                                                           | und ac ∰<br>Yes<br>Import<br>1000 W<br>L1<br>ON                                                                                                    | 5:34<br>(Back<br>Perform tasks<br>task 1<br>Export to Grid<br>task 2<br>Import > 1000  | at a bill                                                                                                    | 5:36<br>< L1<br>Linkage name<br>Associated met<br>Linkage enable<br>execution time<br>Linkage details(<br>Linkage details(<br>Linkage maximum<br>Import<br>Minum                                                                                                    | Linkage details er NAC4 er NAC4 time to Grid > 1500 W, ON Tem um duration per day 120 mil t> 1000 W, OFF Tempera um duration per on-signal G Savo                                                                                                    | Inf a SS INF and A SS INF A SS INF A SS INT A SS INT A SS | 5:05<br>C GroHome                                                                                 | L1<br>Intelligent model<br>Iture O C<br>Los<br>28°C<br>N<br>Power ~<br>rEAR Trata | and 40 5%                                                                                                    |
| 5:50       ✓ Perform tasks.       Execution<br>power       Import       Device settings       Execution type<br>switch status       Setting temperature       Minumum duration pri<br>30       min       Enable heating protect         | Advanced<br>Export (<br>) 0 Grid (<br>) > (<br>) (<br>) (<br>) (<br>) (<br>) (<br>) (<br>) (<br>) (<br>) (<br>)     | und ac ∰<br>Yes  Import  1000 W  L1  ON 31°C >                                                                                                    | 5:34<br>(Back<br>Perform tasks<br>task 1<br>Export to Grid<br>task 2<br>Import > 1000  | at a bill<br>Perform taska<br>a<br>b 1500 W, ON Temperature42℃<br>W, OFFT Temperature50℃                                                                                                    | 5:36<br>< L1<br>Linkage name<br>Associated met<br>Linkage enable<br>execution time<br>Linkage details(<br>Export<br>maximum<br>Import<br>Minum                                                                                                    | Linkage details er NAC4 er NAC4 funder funder funde | Inf a Street Street Str | 5:05<br>C GroHome                                                                                 | L1<br>Heligent model<br>ture O C<br>Loa<br>28°C<br>N<br>Power -<br>FSAR Total     | and 40 SM<br><br><br><br><br><br><br>                                                                                  |
| 5:50<br>< Perform tasks.<br>Execution<br>power<br>Import<br>Device settings<br>Execution type<br>awitch status<br>Setting temperature<br>Minumum duration pri<br>30 min<br>Enable heating protect                                       | Advanced<br>Export<br>>                                                                                             | • un ao (%)•<br>Ves<br>(mport<br>1000) W<br>L1<br>ON (30)<br>31°C ><br>(3)<br>(3)<br>(3)<br>(3)<br>(3)<br>(3)<br>(3)<br>(3)                                                                                                    | 5:34<br>(Back<br>Perform tasks<br>task 1<br>Export to Grid<br>task 2<br>Import > 1000  | at a bit                                                                                                    | 5:36<br>< L1<br>Linkage name<br>Associated met<br>Linkage enable<br>execution time<br>Linkage details(<br>Linkage details(<br>Linkage maxim<br>Import<br>Menum                                                                                                    | Linkage details  ier: NAC4  ier: NAC4  ften  ften  fte | uil 40 ISS       Pv linkge       045387_80       @       e Periodo-0       Steveyday       perature42*C       n       100 min                                                                                                    | 5:05<br>C GroHome                                                                                 | L1<br>Heligent model<br>thure O C<br>Los<br>Power -<br>rEAR Total                 | and 40 SM<br><br><br><br><br><br><br>                                                                                  |
| 5:50       ✓ Perform tasks       Execution<br>power       Import       Device settings       Execution type<br>awitch status       Setting temperature       Minumum duration pri<br>30 min       Enable heating protect                | Advanced<br>Export<br>>                                                                                             | und ao ∰<br>Yes<br>Import<br>1000 W<br>L1<br>ON                                                                                                    | 5:34<br>(Back<br>Perform tasks<br>task 1<br>Export to Grid<br>task 2<br>Import > 1000  | at a line in the second second | 5:36<br>< L1<br>Linkage name<br>Associated met<br>Linkage enable<br>execution time<br>Linkage details(<br>Export<br>maxim<br>Import<br>Minum                                                                                                    | Linkage details                                                                                                    | uti 40 ISSE<br>Pv linkge ><br>0445387_80<br>e Periodo-0<br>Everyday<br>perature42*C<br>n ><br>ture60*C<br>10 min                                                                                                    | 5:05<br>GroHome<br>L1 &<br>Kitchen<br>Maximum tempera<br>50°C<br>Cov MONTH<br>100<br>2.00<br>2.00 | L1<br>Iteligent model<br>thure O C<br>Low<br>28°C h<br>Power -<br>reat Team       | and 40 SM<br><br>O<br><br>Current Power<br>2W<br>Current Power<br>2075kWh<br>Normal power<br>2070<br>2070<br>2070<br>0 |
| 5:50       < Perform tasks                                                                                                    | Advanced<br>Export<br>()<br>()<br>()<br>()<br>()<br>()<br>()<br>()<br>()<br>()<br>()<br>()<br>()                    | •••••••••••••••••••••••••••••••••••••                                                                                                    | 5:34<br>(Back<br>Perform tasks<br>task 1<br>Export to Orid<br>task 2<br>Import > 1000  | at a life<br>Perform tasks  A  A  A  A  A  A  A  A  A  A  A  A  A                                                                                                    | 5:36<br>< L1<br>Linkage name<br>Associated met<br>Linkage enable<br>execution time<br>Linkage details(<br>Export<br>maxim<br>Import<br>Minum                                                                                                    | Linkage details                                                                                                    | atil 40 ISSE<br>Pv linkge 2<br>0445387,80<br>e Periodo-0<br>Everyday 2<br>perature42*C<br>0 0 min<br>2                                                                                                    | 5:05<br>CroHome                                                                                   | L1  Intelligent model  Italigent model  Los  Z8°C  N  Power *  FEAR Total         | Lurrent Power<br>2075/8kWh<br>2072/8kWh<br>2072/8kWh<br>2072/8kWh<br>2072/8kWh<br>2072/9kWh                            |

Obrázek 7-4

a) Při dodávce fotovoltaické energie do sítě zapněte topení a nastavte pracovní parametry zařízení, například: nastavte teplotu a maximální dobu provozu zařízení, aby nedocházelo k nadměrnému provozu a plýtvání elektřinou;

Když spotřeba energie ze sítě dosáhne určité hodnoty, doporučujeme zařízení vypnout a nastavit minimální dobu provozu zařízení (aby bylo zajištěno normální fungování zařízení a splnění denních potřeb);

#### GROWATT

| 19:00<br>Perform tasks Advanced | ···· 중 ■)·<br>Yes     | 19:00                                 | 중 ■.)·<br>Yes       | 19:00<br>〈 Back Perform ta                | 🕈 💷             |
|---------------------------------|-----------------------|---------------------------------------|---------------------|-------------------------------------------|-----------------|
| Execution O Export power O Grid | O Import<br>from Grid | Execution D Export<br>power D to Grid | Import<br>from Grid | Perform tasks                             | $( \div )$      |
| Export to Grid >                | 1500 W                | Import from Grid >                    | 1000 w              | task 1<br>Export to Grid > 1500 W , ON Te | > mperature34°C |
| Device settings                 | L1                    | Device settings                       | L1                  | task 2                                    | >               |
| Execution type                  |                       | Execution type                        |                     | Import from Grid > 1000 W , OFF           | Temperature15°C |
| switch status                   | ON C                  | switch status                         | ON D                |                                           |                 |
| Setting temperature             | 34°C >                | Setting temperature                   | 15°C >              |                                           |                 |
| maximum duration per day        |                       | Minumum duration per on-signal        |                     |                                           |                 |
| 120 min                         | •                     | 80 min                                | •                   |                                           |                 |
| Enable heating protection       | ्व                    | Enable heating protection             |                     |                                           |                 |
| Delete                          |                       | Delete                                |                     |                                           |                 |
|                                 |                       |                                       |                     |                                           |                 |
|                                 |                       |                                       |                     |                                           |                 |
|                                 |                       |                                       |                     |                                           |                 |
|                                 |                       |                                       | _                   |                                           | _               |

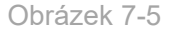

b) Nastavte čas provedení. Uživatel může nastavit efektivní čas propojení, aby se spustil v nastaveném čase. Po nastavení časového období lze nastavit cyklus. Cyklus se dělí na tři situace: jednou, opakovat a vlastní dny v týdnu. Pokud uživatel nenastaví časování a spustí propojení.

| 5:49                       | .atl 4G ன               | 19:06                                                           |           | 19:06                  |              |
|----------------------------|-------------------------|-----------------------------------------------------------------|-----------|------------------------|--------------|
| C Back Linkag              | ge details              | $\boldsymbol{\boldsymbol{\zeta}}$ Linkage details Set the timer | Yes       | Sat the timer Denest   | Confirm      |
| Linkage name               | Pv linkage >            |                                                                 |           | Contine unities Repeat | Commit       |
| Associated meter           |                         | Starting Time                                                   | 08:04     | single                 |              |
| Linkage enable             | •                       | End Time                                                        | 14:15     | Everyday               |              |
| execution time             | Time Period:06:00-19:00 | Repeat                                                          | Wednesday | Customize              |              |
| execution time             | Everyday                |                                                                 |           | Monday                 | $\checkmark$ |
| Linkage details(Long press | to delete)              |                                                                 |           | Tuesday                | ~            |
|                            |                         |                                                                 |           | Wednesday              | ~            |
| L1 priority: 1             | >                       |                                                                 |           | Thursday               | ~            |
|                            |                         |                                                                 |           | Friday                 | $\checkmark$ |
|                            |                         |                                                                 |           | Saturday               | $\checkmark$ |
| C s                        | Save                    |                                                                 |           | Sunday                 | $\checkmark$ |
|                            |                         |                                                                 |           |                        |              |
|                            |                         |                                                                 |           |                        |              |
|                            |                         |                                                                 |           |                        |              |
|                            |                         |                                                                 |           |                        |              |
|                            |                         |                                                                 |           |                        |              |
|                            |                         |                                                                 |           |                        |              |
|                            |                         |                                                                 |           |                        |              |

Obrázek 7-6

c) Informace o funkci záruky vytápění: patří do funkce nastavení záložního plánu. Účelem funkce záruky vytápění je zajistit, aby byly určité časové úseky vytápěny na pevně stanovenou teplotu. Může také využívat elektrickou síť k pokračování vytápění, když fotovoltaický systém nevyrábí elektřinu a není sluneční svit, aby nedošlo k narušení běžného života. (Lze přidat až 5 časů vytápění.)

| 5:25                             | <b>.11</b> 46 🚮 |
|----------------------------------|-----------------|
| Perform tasks Advanced           | Yes             |
| Execution type                   |                 |
| switch status                    | ON 🔍            |
| Setting temperature              | 36°C >          |
| maximum duration per day         |                 |
| 120 min                          |                 |
| Enable heating protection ①      |                 |
| 06:00-07:30                      |                 |
| lowest temperature:38°C          | >               |
| 19:00-20:00                      |                 |
| lowest temperature:40°C          | <i>.</i>        |
| 22:00-22:30                      |                 |
| lowest temperature:42°C          | 2               |
| + Add timing (Add up to 5 times) |                 |
| Delete                           |                 |
|                                  |                 |
|                                  |                 |

Obrázek 7-7

#### (3) Resetování informací o zátěži

Na domovské stránce GroBoost klikněte na pravý horní roh pro zadání podrobných informací, vyberte připojenou zátěž a systém se zeptá, zda ji má resetovat. Po potvrzení budou původní informace o zátěži přepsány.

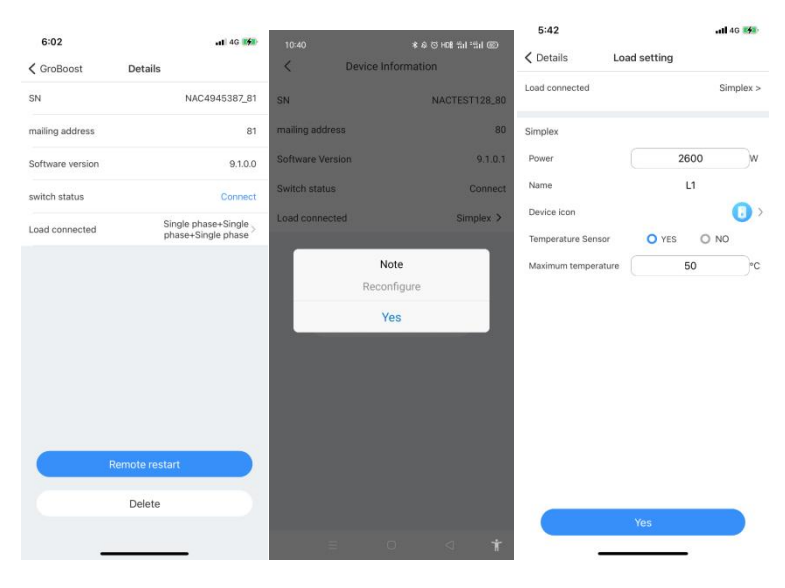

Obrázek 7-8

Nastavení zátěže zahrnuje připojenou zátěž (ostatní zátěže mohou být nahrazeny, výkon, název, ikona zařízení a teplotní čidlo. Pokud není připojeno teplotní čidlo, není třeba nastavovat maximální teplotu.

#### (4) Správa zátěže

Rozhraní pro správu zátěže má funkce editace, zapínání a vypínání zátěže, přepínání pracovního režimu, nastavení maximální teploty, proudového výkonu, výkonu, nastavení jmenovitého výkonu, grafů (výkon, proud, napětí, teplota) a mazání zátěže.

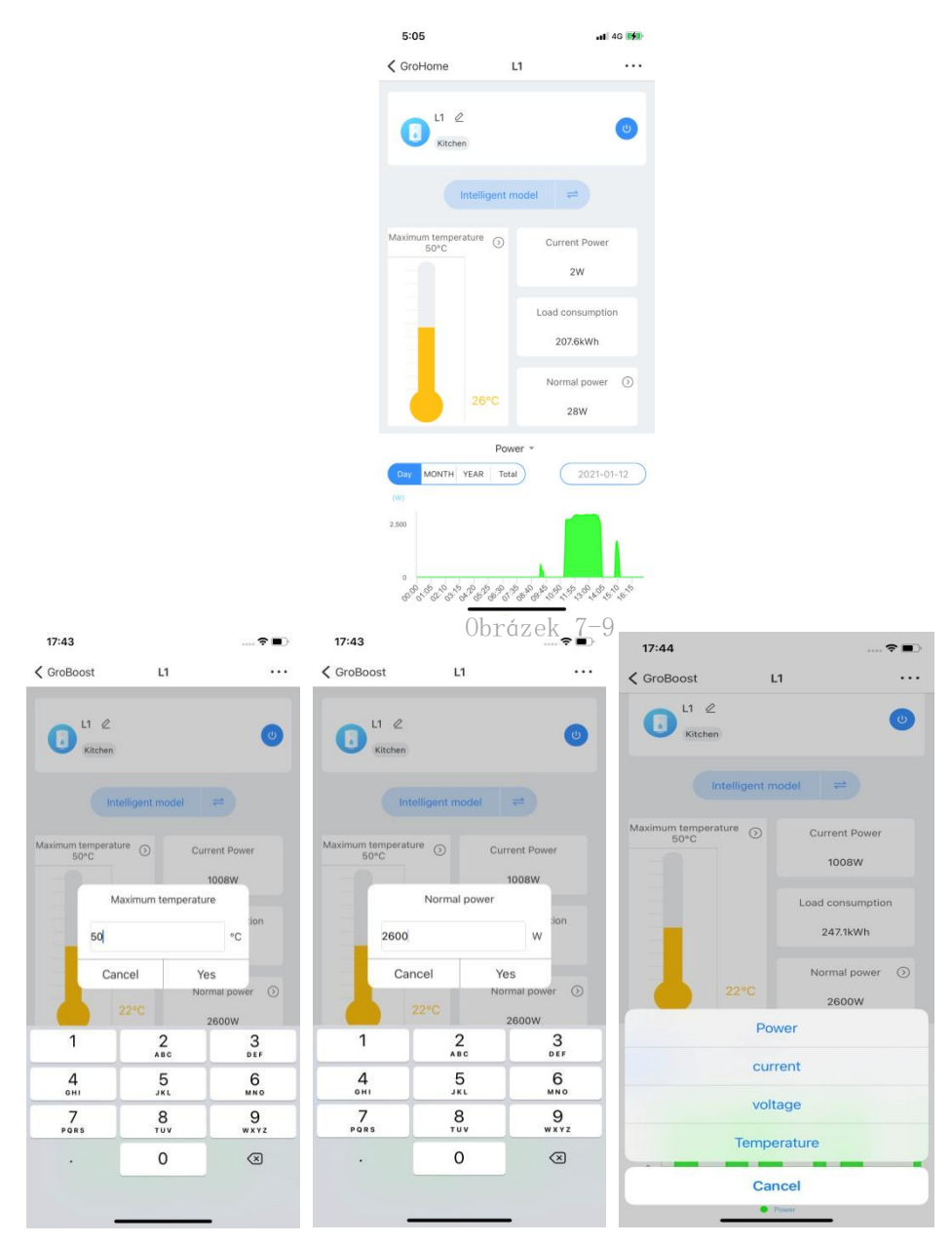

Obrázek 7-10